# C-Digital

## HRX20

### HANDSTEUERGERÄT HRX20K/F

#### Benutzerhandbuch

Version 1.0

01.01.2020

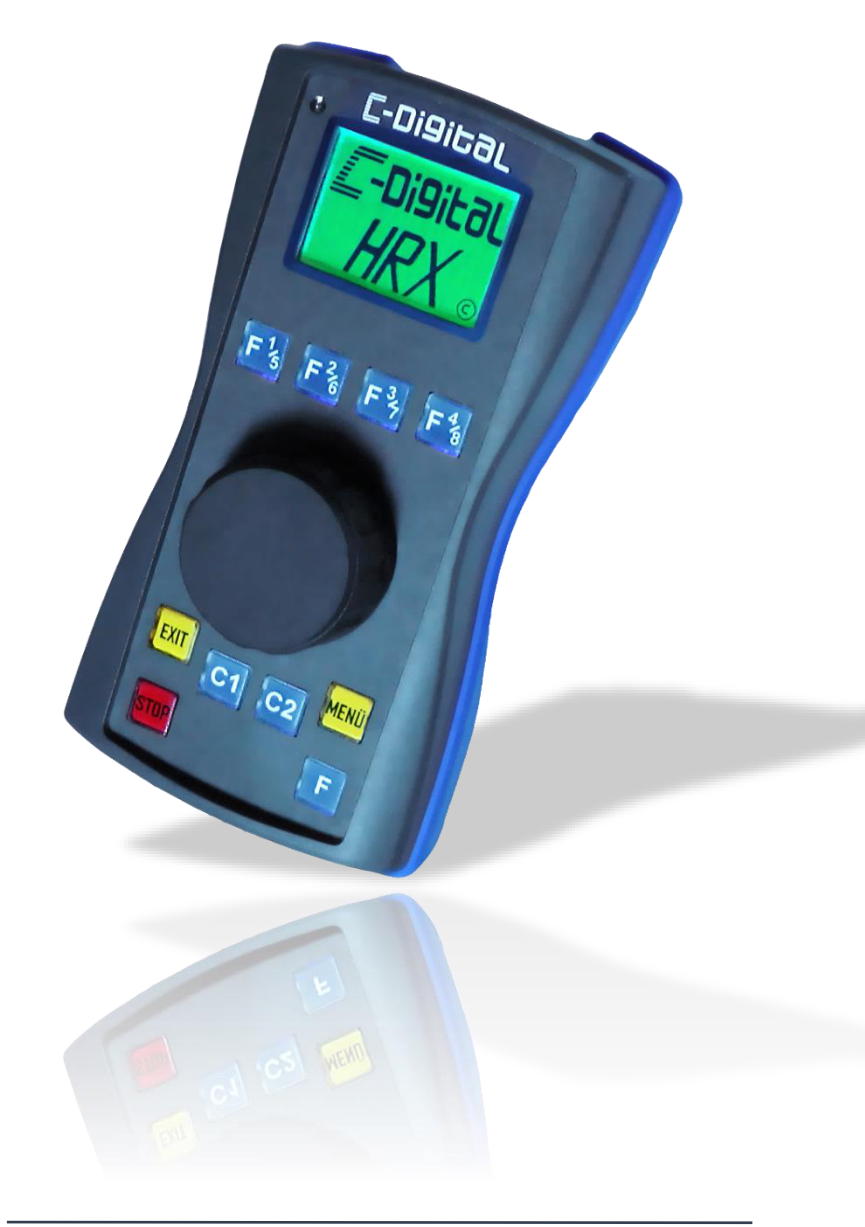

Benutzerhandbuch HRX20

#### Inhaltsverzeichnis

| W | ′ichtige ⊦ | linweise7                                   |  |
|---|------------|---------------------------------------------|--|
|   | Copyright7 |                                             |  |
|   | Ausschlu   | usserklärung 8                              |  |
|   | Sicherhe   | eitshinweise 8                              |  |
|   | Wartun     | g und Pflege8                               |  |
|   | Verwen     | dete Darstellungen und Symbolik             |  |
| 1 | Vor d      | er ersten Verwendung11                      |  |
|   | 1.1 l      | ieferumfang11                               |  |
|   | 1.2        | Produktansichten und Anschlüsse 12          |  |
|   | 1.3 I      | -unktionsumfang des HRX2014                 |  |
| 2 | Erste      | Schritte 16                                 |  |
|   | 2.1        | Anschluss und Inbetriebnahme16              |  |
|   | 2.1.1      | Anschluss an die Zentrale (HRX20K)16        |  |
|   | 2.1.2      | Verbinden mit dem Funkinterface (HRX20F) 19 |  |
|   | 2.2 (      | Quick-Start: Erste Zugfahrt 21              |  |
|   | 2.2.1      | Lokadresse wählen 21                        |  |
|   | 2.2.2      | Fahrtrichtung ändern 22                     |  |
|   | 2.2.3      | Fahrstufe setzen 23                         |  |
|   | 2.2.4      | Massensimulation festlegen 24               |  |
|   | 2.2.5      | Zusatzfunktionen schalten25                 |  |
| 3 | Bedie      | nelemente und Symbole26                     |  |

|   | 3.1   | Multifunktionsdrehknopf26   |
|---|-------|-----------------------------|
|   | 3.2   | Tasten27                    |
|   | 3.3   | Symbole in der Statusleiste |
| 4 | HRX   | 20F Ein- / Ausschalten      |
| 5 | Disp  | lay-Anzeigen32              |
|   | 5.1   | Fahrbildschirm              |
|   | 5.2   | Hauptmenü und Untermenüs34  |
| 6 | Eine  | Lokomotive auswählen35      |
| 7 | Eine  | Lokomotive bedienen         |
|   | 7.1   | Fahrstufe einstellen        |
|   | 7.2   | Fahrtrichtung wählen37      |
|   | 7.3   | Massensimulation festlegen  |
|   | 7.4   | Bremse aktivieren           |
|   | 7.5   | Rangierfahrt durchführen 39 |
|   | 7.5.1 | Handregler-Typ HR-retro40   |
|   | 7.5.2 | 2 Handregler-Typ HR-72x41   |
|   | 7.6   | Automatikfahrt aktivieren43 |
|   | 7.6.1 | Decoder Eco / Profi         |
|   | 7.6.2 | 2 Ab Decoder 56             |
|   | 7.7   | Zusatzfunktionen schalten45 |
|   | 7.7.1 | Decoder Eco / Profi         |
|   | 7.7.2 | 2 Decoder 56/5746           |
|   | 7.8   | Fahrdaten speichern47       |

### C-Di9itaL®

|    | 7.9  | Not     | halt                                | 47 |
|----|------|---------|-------------------------------------|----|
|    | 7.   | 9.1     | Grundsätzliches                     | 47 |
|    | 7.   | 9.2     | Nothalt auslösen und aufheben       | 48 |
| 8  | D    | ecoder  | programmieren                       | 49 |
|    | 8.1  | Gru     | ndsätzliches                        | 49 |
|    | 8.2  | Dec     | coder-Adresse programmieren         | 50 |
|    | 8.3  | Dec     | oder Profi / Eco / NZ programmieren | 52 |
|    | 8.4  | Dec     | oder 56 / 57 programmieren          | 53 |
| 9  | D    | oppeltı | raktion                             | 56 |
|    | 9.1  | Gru     | ndsätzliches                        | 56 |
|    | 9.2  | Dop     | ppeltraktion aktivieren             | 56 |
|    | 9.3  | Dop     | ppeltraktion deaktivieren           | 58 |
| 10 | C    | Lokad   | resse suchen                        | 59 |
|    | 10.1 | Gru     | ndsätzliches                        | 59 |
|    | 10.2 | Adr     | esssuche starten                    | 60 |
| 1  | 1    | Konfig  | uration des Handreglers             | 63 |
|    | 11.1 | Dis     | olaykontrast verstellen             | 63 |
|    | 11.2 | Wa      | hl des Handregler-Typs              | 64 |
|    | 11.3 | Mit     | der Zentrale Verbinden              | 67 |
|    | 11.4 | Zur     | ücksetzten des HRX20 (Reset)        | 68 |
|    | 11.5 | Sof     | twareupdate durchführen             | 68 |
| 12 | 2    | Fehler  | behebung                            | 70 |
| 13 | 3    | Weite   | re Informationen                    |    |

|    | 13.1 | Technische Daten                      | 71 |
|----|------|---------------------------------------|----|
|    | 13.2 | Versionsübersicht                     | 72 |
|    | 13.3 | Kontakt                               | 72 |
|    | 13.4 | Ordnungsgemäße Entsorgung             | 72 |
|    | 13.5 | Entwicklung und Komponenten des HRX20 | 73 |
| 1  | 4    | Glossar                               | 74 |
| 15 |      | Abkürzungsverzeichnis                 | 76 |

#### Wichtige Hinweise

Dieses Handbuch Version 1.0 ist gültig für einen
 HRX20K/F mit der Software Version 1.58 (→ S.34 Status).

#### Copyright

Copyright © 2019 Techniklabor Grünwald. Alle Rechte vorbehalten. Diese Veröffentlichung darf nicht ohne die vorherige schriftliche Genehmigung in irgendeiner Form oder durch elektronische, mechanische, magnetische, optische, chemische, manuelle oder andere Mittel reproduziert, übertragen, umgeschrieben, in einem Datenabfragesystem gespeichert oder in irgendeine Sprache oder Computersprache übersetzt werden.

Das Ingenieurbüro Techniklabor Grünwald besitzt das Urheberrecht an diesem Handbuch. Ohne ausdrückliche Genehmigung von Techniklabor Grünwald darf kein Teil dieses Handbuchs vervielfältigt, verbreitet oder verwendet werden.

Das HRX- und C-Digital-Logo sind Marken des Ingenieurbüros Techniklabor Grünwald.

Microsoft, Windows und Windows NT sind eingetragene Marken von Microsoft Corporation.

Alle anderen hierin angeführten Marken sind Eigentum ihrer jeweiligen Unternehmen.

#### Ausschlusserklärung

Das Ingenieurbüro Techniklabor Grünwald übernimmt weder direkte noch indirekte Garantie für die Richtigkeit dieses Handbuchs und übernimmt insbesondere keine Gewährleistung hinsichtlich der Qualität oder der Eignung zu einem bestimmten Zweck. Ferner behält sich das Ingenieurbüro Techniklabor Grünwald das Recht vor, diese Veröffentlichung ohne Vorankündigung zu überarbeiten und Änderungen des Inhalts vorzunehmen.

#### Sicherheitshinweise

Bei unsachgemäßem Gebrauch besteht Verletzungsgefahr durch funktionsbedingte Kanten und Spitzen! Nur für trockene Räume. Irrtum sowie Änderung aufgrund des technischen Fortschritts, der Produktpflege oder anderer Herstellungsmethoden bleiben vorbehalten. Jede Haftung für Schäden und Folgeschäden durch nicht bestimmungsgemäßen Gebrauch, Nichtbeachtung dieser Gebrauchsanweisung, Betrieb mit umgebauten oder schadhaften Transformatoren bzw. sonstigen elektrischen Geräten, eigenmächtigen Eingriff, Gewalteinwirkung, Überhitzung, Feuchtigkeitseinwirkung u. ä. ist ausgeschlossen; außerdem erlischt der Gewährleistungsanspruch.

#### Wartung und Pflege

Das Gerät kann mit Hilfe eines leicht feuchten Stofftuches gereinigt werden. Feuchtigkeitstropfen sind dabei zu vermeiden. Ätzende oder scheuernde Mittel sind vom Gerät fern zu halten. Zur Reinigung des Gummischutzes des HRX20F eignet sich ein wenig Geschirrspülmittel auf einem feuchten Lappen.

### **C-Digital**®

Seite 9

#### Verwendete Darstellungen und Symbolik

| Symbol      | Bedeutung                            |
|-------------|--------------------------------------|
| $\triangle$ | Achtung                              |
|             | Hinweis                              |
| ≯           | Verweis                              |
| C1          | <b>Taste</b> (hier bspw. C1-Taste)   |
| C1          | Taste gedrückt (hier bspw. C1-Taste) |
| $\bigcirc$  | Drehknopf                            |
|             | Wartezeit                            |
|             | Information                          |
| Æ           | Aktion: Taste drücken                |
| æ           | Aktion: Taste gedrückt halten        |

9

### **-Digital**®

#### Schritt-für-Schritt Anleitungen:

Die Schritt-für-Schritt Anleitungen sind von links nach rechts zu lesen. Jeder Bedienschritt entspricht einer Zeile. Auf der linken Seite ist durch ein Symbol mit Text beschrieben, welche Eingabe am HRX20 zu machen ist. In der Mitte ist dargestellt, was das Display zeigt, nachdem die Eingabe durchgeführt wurde. Zusätzlich ist auf der rechten Seite für jeden Bedienschritt ein erklärender Text angeschlossen.

| Eingabe | Display-Anzeige | Beschreibung     |
|---------|-----------------|------------------|
| DRÜCKEN | 9dr:<br>51      | erklärender Text |
|         |                 |                  |

Wichtige Hinweise bitte zuerst lesen. (+ S. 7)

#### 1 Vor der ersten Verwendung

#### 1.1 Lieferumfang

Überprüfen Sie beim Auspacken, ob folgende Teile im Lieferumfang enthalten sind.

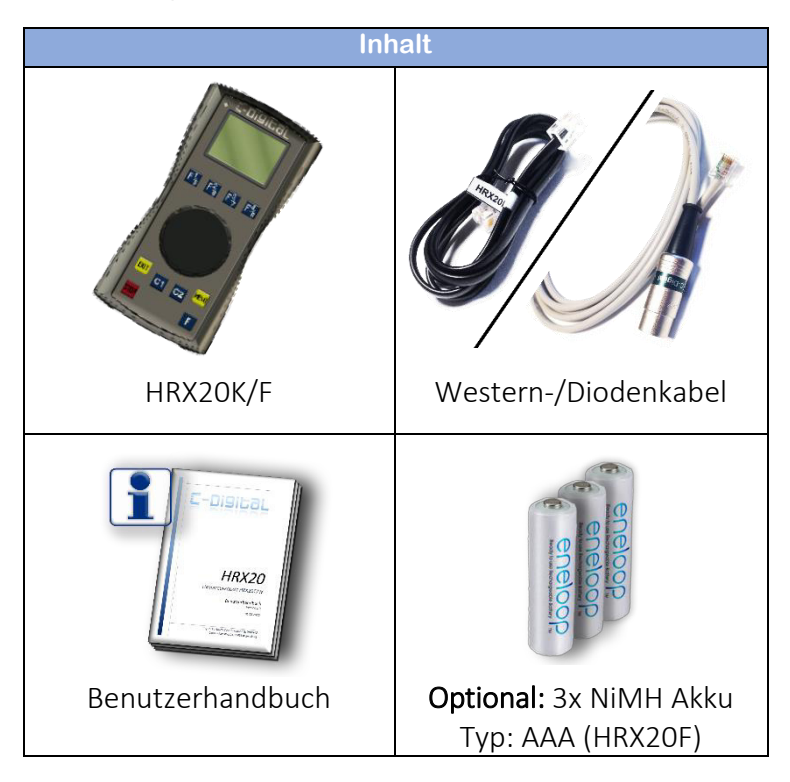

#### 1.2 Produktansichten und Anschlüsse

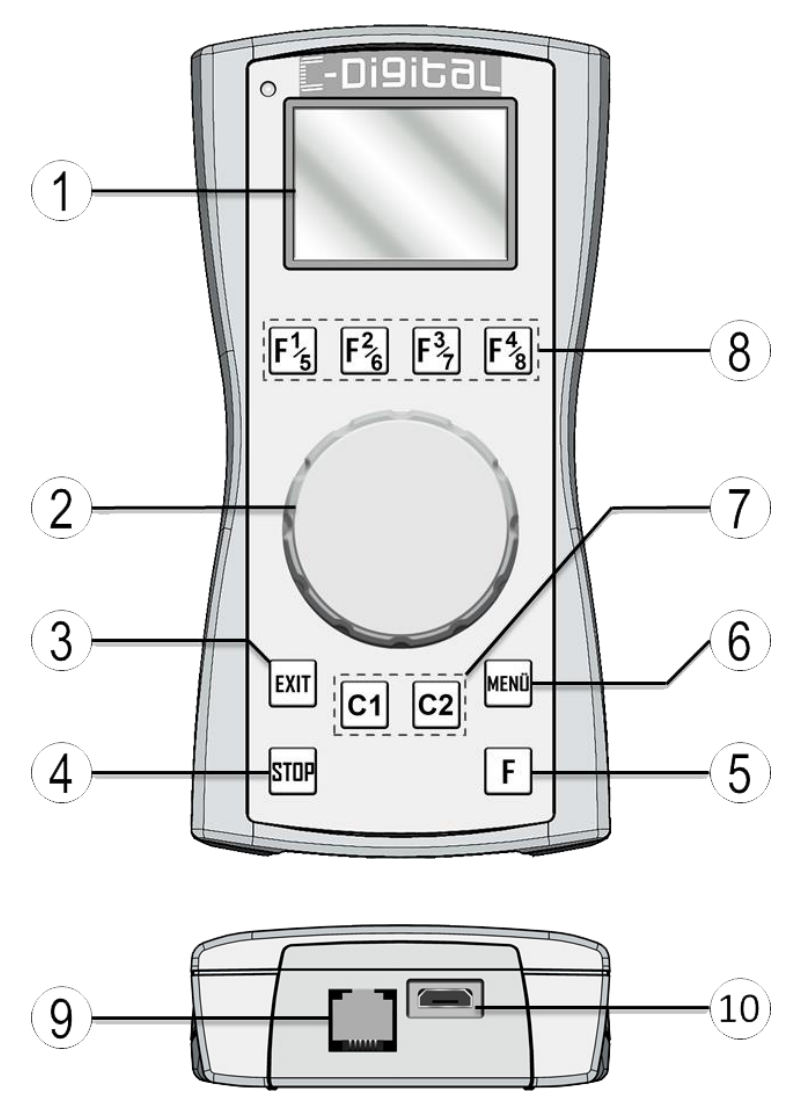

### -Di9itaL®

#### Grafik-Display Anzeige von Fahrdaten, Menüs und des Gerätestatus Multifunktionsrehknopf mit Drucktaster Menünavigation, Eingaben, Steuern

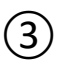

(1)

#### Exit-Taste

Menü verlassen, HRX20F ausschalten, Bremsfunktion

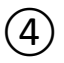

#### Stop-Taste

Nothalt in der CDZ auslösen/aufheben

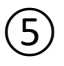

#### F-Taste

Umschalten der Funktionsgruppen: F1 bis F4 ↔ F5 bis F8 / C1, C2 ↔ C3, C4

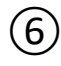

#### Menü-Taste

Hauptmenü aufrufen, HRX20F einschalten

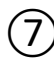

#### Custom-Tasten

C1 bis C4, Lokwahl-Schnellzugriff, Fahrdaten speichern, Rangierfahrt

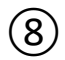

#### Funktionstasten

F1 bis F8 im Decoder schalten, 10er- 100er Sprung bei Eingaben, abrufen der letzten und vorletzten Lokadresse

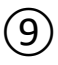

#### Westernbuchse (6P6C)

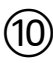

#### Micro-USB-Anschluss

Softwareupdates, HRX20F Akku laden

#### 1.3 Funktionsumfang des HRX20

Der HRX20K für den kabelgebundenen Betrieb an der C-Digital-Zentrale (CDZ) und der HRX20F als schnurlose Funk-Version für größtmögliche Mobilität verfügen über den folgenden Funktionsumfang:

| Eigenschaft             | Beschreibung                                                                                                    |
|-------------------------|----------------------------------------------------------------------------------------------------|
| Display                 | Grafisches, kontrastreiches, mehrfarbig<br>beleuchtetes Display erlaubt ein sicheres<br>Erkennen der Betriebszustände und<br>Steuergrößen.                           |
| Multifunktionsdrehknopf | Der Endlosdrehregler mit deutlich<br>spürbaren Rastschritten und zusätzlicher<br>Tastfunktion gewährleistet zuverlässige<br>Eingaben und sicheres Steuern.           |
| Tasten                  | Die hochwertigen Tasten (Industriestan-<br>dard) mit deutlich spürbarem Druckpunkt<br>garantieren ein verlässliches Schalten.<br>(Individuelle Beschriftung möglich) |
| Tastenbeleuchtung       | Einzel-Tastenbeleuchtung zur Orientierung<br>im Dunkeln und Anzeige des Schaltzu-<br>stands.                                                                         |
| Nothalt-Taste           | Zum sofortigen Auslösen der Notausfunk-<br>tion an der Zentrale.                                                                                                    |
| Lokadressen             | Adressieren von bis zu vierstelligen<br>Lokadressen möglich.                                                                                                    |
| Fahrstufen              | 31 Fahrstufen jeweils in Vor- und Rückwärtsrichtung.                                                                                                    |
| Zusatzfunktionen        | Bis zu 99 Zusatzfunktionen im Decoder<br>schaltbar.                                                                                                    |
| Bremsfunktion           | Lok bremsen und Bremse lösen auf Tasten-<br>druck.                                                                                                    |

### -Digigal<sup>®</sup> Seite 15

| Eigenschaft            | Beschreibung                                                                                                    |
|------------------------|----------------------------------------------------------------------------------------------------|
| Massensimulation       | Direkt im Fahrbetrieb wählbares Trägheits-<br>verhalten (ABV) in bis zu 5 Stufen.                                                                                                    |
| Rangierfahrt           | Zum feinfühligen Fahren und zur sicheren<br>"Kriechfahrt" bis zur gewünschten Stelle.<br>Anhalten auf Knopfdruck.                                                                                                    |
| Doppeltraktion         | Gleichzeitiges Steuern zweier Loks als<br>Doppeltraktion.                                                                                                    |
| Zugübergabe            | Übergabe und automatische Übernahme einer Lok an anderen HRX20 Handregler.                                                                                                    |
| Lokwahl-Schnellzugriff | Schneller Lokwechsel bei gedrückter<br>C1-Taste im Direktzugriff.                                                                                                    |
| Lok-Suche              | Zum Suchen einer nicht (mehr) bekannten<br>Decoderadresse.                                                                                                    |
| Fahrdaten speichern    | Speicherung der gewählten Fahrdaten für<br>den nächsten Anlagenbetrieb.                                                                                                    |
| Softwareupdate         | Komfortables Softwareupdate am<br>Windows™-PC über USB-Anschluss.                                                                                                    |
| Automatisches Anmelden | Nach dem erstmaligen Verbinden, meldet<br>sich der Handregler automatisch an der<br>C-Digital-Zentrale an.                                                                                                    |
| Funkversion (HRX20F)   | Größtmögliche Mobilität mit bis zu 100<br>Meter Reichweite.<br>Bis zu 12 h schnurloser Betrieb durch drei<br>AAA NiMH Akkus, wiederaufladbar durch<br>Kabelanschluss des HRX20F am<br>Funkinterface oder am USB.<br>Automatisches Ausschalten des HRX20F<br>nach Abschalten der Zentrale oder bei zu<br>niedrigem Akkustand.<br>Schutzgummi am Gehäuse für ein rutsch-<br>festes Abstellen. |

### -Digital®

| Eigenschaft                         | Beschreibung                                                                                                    |
|-------------------------------------|----------------------------------------------------------------------------------------------------|
| HRX20 Konfiguration<br>(Setup)      | Einstellbarer Display-Kontrast, Wahl der<br>Handregler Betriebsart, Rücksetzten auf<br>Werkseinstellungen (Reset).   |
| Automatische<br>Helligkeitsregelung | Die Helligkeit der Display- und Tasten-<br>beleuchtung stellt sich automatisch auf das<br>Umgebungslicht ein.        |
| Programmieren (POM)                 | Alle Eigenschaften von C-Digital Decodern<br>(einschl. Adresse) lassen sich komfortabel<br>im Betrieb programmieren. |

#### 2 Erste Schritte

#### 2.1 Anschluss und Inbetriebnahme

Bevor der Handregler HRX20 zum Steuern genutzt werden kann, muss die Verbindung zur Zentrale einmalig eingerichtet werden. Dazu wird über das Setup-Menü die Funktion "Verbinden" aufgerufen und gestartet:

#### 2.1.1 Anschluss an die Zentrale (HRX20K)

Der Handregler HRX2OK wird an seiner Westernbuchse (siehe (9) S. 12) über das mitgelieferte Kabel an die Zentrale angeschlossen. Mit dem Einschalten der C-Digital-Zentrale (CDZ) erscheint das Startbild am Handregler.

Der HRX20K kann alternativ auch per Kabel über ein Funkinterface an die Zentrale angeschlossen werden. Dazu ist ein entsprechendes Westernkabel erforderlich.

### **C-DIGITAL<sup>®</sup>** se

| Se | ite | 17 |
|----|-----|----|
|    |     | ÷, |

| Eingabe                | Display-Anzeige                                                   | Beschreibung                                                                                                    |
|------------------------|-------------------------------------------------------------------|----------------------------------------------------------------------------------------------------|
| CDZ<br>einschalten     | C-Di9ital<br>HRX ©                                                | HRX20K wird einge-<br>schaltet. → Startbild                                                                               |
|                        | Adr: "☐ 0<br>61 ↓ ∨ ⊂                                             | <ul> <li>→ Fahrbildschirm</li> <li>Stecker-Symbol in der</li> <li>Statusleiste oben</li> <li>Adresse 61 blinkt</li> </ul> |
| <b>MENÜ</b><br>drücken | Hauptmenue<br>Lokwahl<br>Program<br>Funktionen<br>Setup<br>Status | → Hauptmenü                                                                                                    |
| 0                      | Hauptmenue<br>Lokwahl<br>Program<br>Funktionen<br>Setup<br>Status | Setup wählen                                                                                                    |
| DRÜCKEN                | Setup<br>Kontrast<br>Handregler<br>Verbinden<br>Reset             | → Setup-Menü<br>Display-Farbe wechselt<br>auf gelb                                                                        |
|                        | Setup<br>Kontrast<br>Handregler<br>Verbinden<br>Reset             | Verbinden wählen                                                                                                    |

### -Digital®

| Eingabe           | Display-Anzeige                                                        | Beschreibung                                                                                                    |
|-------------------|------------------------------------------------------------------------|----------------------------------------------------------------------------------------------------|
| DRÜCKEN           | Verbinden<br>Verbindung mit CDZ<br>neu aufbauen.<br>Abbruch<br>Start 4 | ➔ Verbinden<br>Start-Button ist ange-<br>wählt                                                                                              |
| DRÜCKEN           | Verbinden<br>Verbindung mit CDZ<br>neu aufbauen.<br>Abbruch<br>Start   | ➔ Verbindungsaufbau<br>startet                                                                                                    |
| 1 – 5<br>Sekunden | Verbinden<br>Verbinden<br>₩ ≫>>>>> CDZ                                 | Der Handregler versucht<br>sich an einer C-Digital-<br>Zentrale anzumelden.                                                                 |
|                   | Verbinden<br>Aktion<br>erfolgreich                                     | <ul> <li>→ Meldung bestätigt den<br/>erfolgreichen Verbin-<br/>dungsaufbau</li> <li>Automatische Rückkehr<br/>zum Fahrbildschirm</li> </ul> |
| 2<br>~1 Sekunden  | 123141 <b>€ 202</b><br>Adr: <sup>™</sup> 0<br>61 √ ∨ ⊂<br>Ко1          | CDZ-Symbol in der<br>Statusleiste oben rechts                                                                                               |

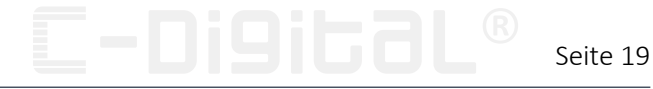

#### 2.1.2 Verbinden mit dem Funkinterface (HRX20F)

Ein Funk-Interface (CDF) muss an der C-Digital-Zentrale angeschlossen sein. Mit Einschalten der Zentrale beginnt das Funkinterface seinen Betrieb und der Verbindungsaufbau kann am HRX20F gestartet werden.

| Eingabe                | Display-Anzeige                                                   | Beschreibung                                       |
|------------------------|-------------------------------------------------------------------|----------------------------------------------------|
| <b>MENÜ</b><br>drücken | E-Di9ital<br>HRX ©                                                | HRX20F wird einge-<br>schaltet. → Startbild        |
| Sekunden               | Adr: 0<br>61<br>61                                                | → Fahrbildschirm<br>Adresse 61 blinkt              |
| <b>MENÜ</b><br>drücken | Hauptmenue<br>Lokwahl<br>Program<br>Funktionen<br>Setup<br>Status | → Hauptmenü                                        |
|                        | Hauptmenue<br>Lokwahl<br>Program<br>Funktionen<br>Setup<br>Status | Setup wählen                                       |
| DRÜCKEN                | Setup<br>Kontrast<br>Handregler<br>Verbinden<br>Reset             | → Setup-Menü<br>Display-Farbe wechselt<br>auf gelb |

### -Digital®

| Eingabe           | Display-Anzeige                                                        | Beschreibung                                                                                                    |
|-------------------|------------------------------------------------------------------------|----------------------------------------------------------------------------------------------------|
|                   | Setup<br>Kontrast<br>Handregler<br>Verbinden<br>Reset                  | Verbinden wählen                                                                                                    |
| DRÜCKEN           | Verbinden<br>Verbindung mit CDZ<br>neu aufbauen.<br>Abbruch<br>Start 4 | → Verbinden<br>Start-Button ist ange-<br>wählt                                                                                              |
| DRÜCKEN           | Verbinden<br>Verbindung mit CDZ<br>neu aufbauen.<br>Abbruch<br>Start   | → Verbindungsaufbau<br>startet                                                                                                    |
| 1 – 5<br>Sekunden | Verbinden<br>Verbinden<br>₩ >>>>> CDZ                                  | Der Handregler versucht<br>sich an einem C-Digital-<br>Funk-Interface anzumel-<br>den.                                                      |
|                   | Verbinden<br>Aktion<br>erfolgreich                                     | <ul> <li>→ Meldung bestätigt den<br/>erfolgreichen Verbin-<br/>dungsaufbau</li> <li>Automatische Rückkehr<br/>zum Fahrbildschirm</li> </ul> |
| 2<br>~1 Sekunden  | Adr: <sup>™</sup> 0<br>61 0<br><sup>©</sup> 0                          | Funk-Symbol in der<br>Statusleiste oben                                                                                                    |

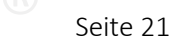

#### 2.2 Quick-Start: Erste Zugfahrt

#### 2.2.1 Lokadresse wählen

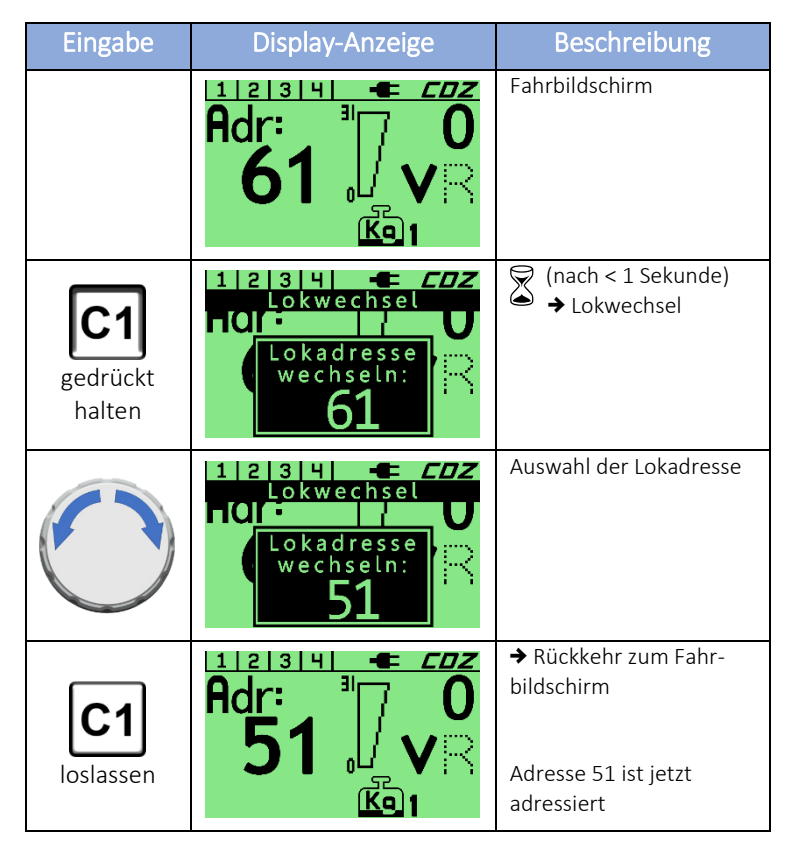

| F |
|---|
| _ |

Der wählbare Adressbereich ist von der Wahl des Handregler-Typs (➔ S. 64) abhängig.

### **-Digital**®

#### 2.2.2 Fahrtrichtung ändern

| Eingabe | Display-Anzeige                                | Beschreibung                                    |
|---------|------------------------------------------------|-------------------------------------------------|
|         | Adr: <sup>™</sup> 0<br>51 √<br><sup>K</sup> 91 | Fahrbildschirm mit<br>Fahrstufe 0<br>(vorwärts) |
| DRÜCKEN | Adr: <sup>™</sup> 0<br>51 √R                   | → Fahrtrichtung wechselt<br>(rückwärts)         |

S

Die Fahrtrichtung lässt sich nur bei Fahrstufe "O" wechseln. Ist eine Fahrstufe größer "O" eingestellt, wechselt die Fahrtrichtung bei zweimaligem Drücken auf den Drehknopf. Der erste Knopfdruck setzt zunächst Fahrstufe "O", der zweite wechselt die Fahrtrichtung (→ S. 37).

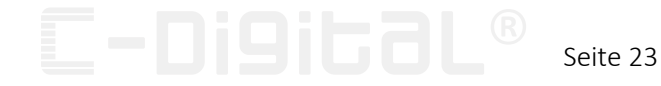

#### 2.2.3 Fahrstufe setzen

| Eingabe | Display-Anzeige                                                      | Beschreibung                                   |
|---------|----------------------------------------------------------------------|------------------------------------------------|
|         | Adr: <sup>™</sup> 0<br>51 <sup>№</sup> V                             | Fahrbildschirm                                 |
|         | Adr: 25<br>51 V                                                      | → Fahrstufe wird erhöht Fahrstufe 25           |
|         | 123141 <b>€ CDZ</b><br>Adr: <sup>1</sup> 712<br>51 <b>₽</b> ∨<br>К₀1 | → Fahrstufe wird<br>verringert<br>Fahrstufe 12 |
| DRÜCKEN | Adr: "☐ 0<br>51                                                      | ➔ Fahrstufe springt auf 0                      |

S

Ein sofortiger Sprung auf Fahrstufe "O" wird mit einem Druck auf den Drehknopf ausgelöst, wenn eine Fahrstufe größer "O" eingestellt ist. Ansonsten wechselt damit die Fahrtrichtung ( $\Rightarrow$  S. 22).

#### 2.2.4 Massensimulation festlegen

Mit Änderung der Massensimulationsstufe (virtuelle Zug-Masse) wird das Anfahr- und Bremsverhalten der adressierten Lok geändert. Je höher der Wert, desto träger reagiert die Lokomotive auf Fahrstufenänderungen. (→ S. 38)

| Eingabe            | Display-Anzeige                          | Beschreibung                                                               |
|--------------------|------------------------------------------|----------------------------------------------------------------------------|
|                    | Adr: <sup>■</sup> 0<br>51 <sup>↓</sup> 0 | Fahrbildschirm                                                             |
| GEDRÜCKT<br>halten | Adr: 51 - EDZ<br>Last einstellen         | <ul> <li>✓ (nach ~ 1 Sekunde)</li> <li>→ Last einstellen</li> </ul>        |
| GEDRÜCKT<br>halten | Adr: 51 - CDZ<br>Last einstellen         | → Massensimulation<br>ändern                                               |
| Loslassen          | Adr: <sup>™</sup> 0<br>51 √ ∨ ⊂          | → Rückkehr zum Fahr-<br>bildschirm Massensimulationsstufe<br>ist jetzt "3" |

#### 2.2.5 Zusatzfunktionen schalten

Mit den Tasten "F1/5", "F2/6", "F3/7" und "F4/8" kann die Zusatzfunktionsgruppe F1 bis F4 im Lokdecoder geschaltet werden. ( $\Rightarrow$  S. 45)

| Eingabe                                                                                                    | Display-Anzeige                 | Beschreibung                                                                                                    |
|----------------------------------------------------------------------------------------------------|---------------------------------|----------------------------------------------------------------------------------------------------|
|                                                                                                    | Adr: <sup>™</sup> 0<br>51 √ ∨ ⊂ | Fahrbildschirm                                                                                                    |
| F <sup>1</sup> / <sub>5</sub> F <sup>2</sup> / <sub>6</sub><br>F <sup>3</sup> / <sub>7</sub> F <sup>4</sup> / <sub>8</sub><br>drücken | Keine Änderung am Display       | <ul> <li>→ Zusatzfunktion</li> <li>F1/F2/F3/F4 des</li> <li>adressierten Decoders</li> <li>wird geschalten</li> <li>Tastenbeleuchtung</li> <li>zeigt den Schaltzustand</li> <li>an.</li> </ul> |

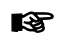

Die Funktionsweise der Tasten ist von der Wahl des Handregler-Typs (→ S. 64) abhängig. Im Auslieferungszustand Funktioniert F1 und F4 als Schalter, F2 und F3 als Taster.

### **-Digital**®

#### 3 Bedienelemente und Symbole

#### 3.1 Multifunktionsdrehknopf

Der Drehknopf kann endlos in beide Richtungen gedreht werden. Jede der spürbaren Raststufen entspricht dabei einem Eingabe-Schritt. (\*)

Zusätzlich verfügt der Drehknopf über einen Drucktaster, der durch Drücken auf die Mitte des Knopfes betätigt wird.

Der Multifunktionsdrehknopf dient zum Steuern einer Lok, zur Navigation in den Menüs und zum Einstellen und Bestätigen von Wert-Eingaben.

| Funktionsebene | Aktion                                         | Funktionalität                                                                                              |
|----------------|------------------------------------------------|----------------------------------------------------------------------------------------------------|
|                | drehen                                         | Fahrstufe ändern                                                                                            |
| Fahrbildschirm | Knopfdruck                                     | Fahrtrichtung wechseln /<br>auf Fahrstufe "O" springen                                                      |
|                | Knopf gedrückt<br>halten<br>GEDRÜCKT<br>halten | Wechsel in das Menü<br>"Last einstellen" zum<br>Festlegen der virtuellen<br>Zug-Masse<br>(Massensimulation) |

Funktionen des Drehknopfs im Detail:

(\*) Zum Wechseln der Drehrichtung wird ein Eingabe-Schritt für das Erkennen der Richtungsänderung verwendet.

### **C-DIGIGGL®** Seite 27

| Funktionsebene  | Aktion                        | Funktionalität                   |
|-----------------|-------------------------------|----------------------------------|
| Last cinstellen | drehen                        | Massensimulationsstufe<br>ändern |
| Last einstellen | gedrückten<br>Knopf loslassen | Wechsel zum<br>Fahrbildschirm    |

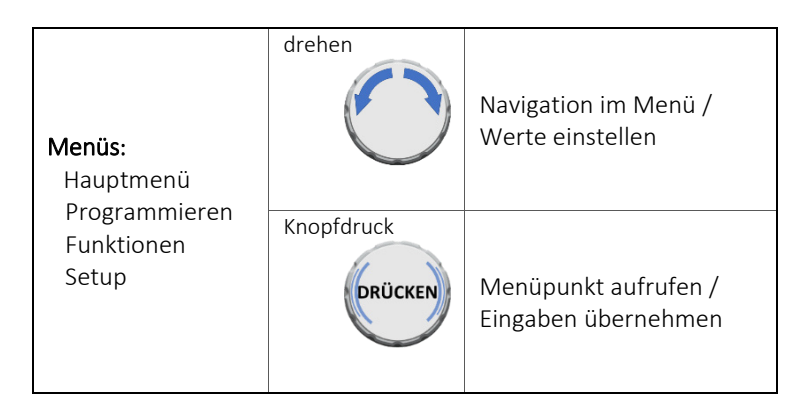

#### 3.2 Tasten

Die Tasten des HRX20 verfügen über einen deutlichen Druckpunkt und sind beleuchtet. Der Schaltzustand einer Taste wird zusätzlich durch deren Beleuchtung angezeigt.

Die Tasten können durch verschiedene Arten der Betätigung unterschiedliche Funktionen auslösen.

### **-Di9it3L®**

#### 8

Tasten oder Tastenkombinationen die hier nicht aufgeführt sind, haben zum derzeitigen Softwarestand Version 1.58 noch keine Funktion.

#### Funktionen der Tasten im Detail:

| Taste | Funktionsebene                                                              | Aktion              | Funktionalität                                                         |
|-------|-----------------------------------------------------------------------------|---------------------|------------------------------------------------------------------------|
|       | HRX20F ausgeschaltet                                                        | <b>R</b><br>drücken | HRX20F einschalten                                                     |
| MENÜ  | Fahrbildschirm                                                              | <b>A</b> rücken     | Hauptmenü öffnen<br>Taste leuchtet                                     |
|       | Funktionen:<br>Zweite Lok<br>Programmieren:<br>Decoder56/57<br>Profi/Eco/NZ | gedrückt<br>halten  | Rückkehr zum Fahr-<br>bildschirm für die<br>Dauer des<br>Tastendrucks. |

| Ever | Fahrbildschirm                       | gedrückt<br>halten  | (~ 1 Sekunde)<br>HRX20F ausschalten<br>Taste blinkt |
|------|--------------------------------------|---------------------|-----------------------------------------------------|
|      |                                      | <b>Gr</b> ücken     | Lok-Bremse ein / aus<br>ein: (Taste blinkt)         |
|      | <b>Menüs:</b><br>Hauptmenü           | <b>R</b><br>drücken | Rücksprung aus Menü<br>und Untermenüs               |
|      | Programmieren<br>Funktionen<br>Setup | gedrückt<br>halten  | (~ 1 Sekunde)<br>Rücksprung zum Fahr-<br>bildschirm |

### **C-DIGIGGL®** Seite 29

| Taste | Funktionsebene                    | Aktion              | Funktionalität                       |
|-------|-----------------------------------|---------------------|--------------------------------------|
|       | STOP Auf allen<br>Funktionsebenen | <b>k</b><br>drücken | Nothalt wird in der<br>CDZ ausgelöst |
| STOP  |                                   | gedrückt<br>halten  | Nothalt wird ggf.<br>zurückgesetzt   |

| F | Fahrbildschirm | <b>G</b> rücken | Umschalten der Funk-<br>tionstastengruppe<br>F1 bis F4 $\leftrightarrow$ F5 bis F8 /<br>C1, C2 $\leftrightarrow$ C3, C4 |
|---|----------------|-----------------|----------------------------------------------------------------------------------------------------|
|---|----------------|-----------------|----------------------------------------------------------------------------------------------------|

| C1 Fahrbildschirm | Lokwechsel-Menü<br>öffnet für die Dauer<br>des Tastendrucks. |
|-------------------|--------------------------------------------------------------|
|-------------------|--------------------------------------------------------------|

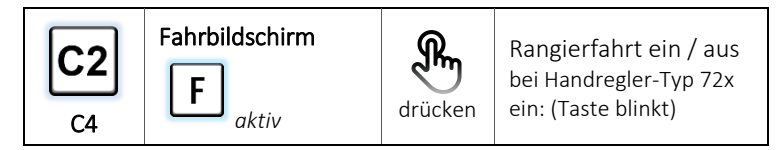

| $F_{5}^{1}$<br>$F_{6}^{2}$ | Fahrbildschirm | ଜ       | Decoder-Zusatzfunktion<br>F1 bis F4 schalten |
|----------------------------|----------------|---------|----------------------------------------------|
| F <sup>3</sup> /7          | Fahrbildschirm | drücken | Decoder-Zusatzfunktion<br>F5 bis F8 schalten |

#### 3.3 Symbole in der Statusleiste

Die Statusleiste – oberste Zeile im Display – zeigt die wichtigsten Informationen des gegenwertigen Gerätezustands.

| Symbol                    | Beschreibung                                                                                                    |
|---------------------------|----------------------------------------------------------------------------------------------------|
|                           | Batterie-Symbol (HRX20F)<br>Zeigt die Ladung des Akkus /<br>Akku wird gegenwertig geladen (Akkusymbol wird<br>stetig durchlaufend von rechts nach links "befüllt") |
| CDZ                       | <b>CDZ</b> -Symbol (HRX20K)<br>Der Handregler ist mit der C-Digital-Zentrale über<br>Kabel verbunden.                                                              |
|                           | <b>Stecker</b> -Symbol (HRX20K)<br>Der Handregler ist mit einem Kabel an die<br>C-Digital-Zentrale / das Funkinterface<br>angeschlossen.                           |
| (¢                        | <b>Funk</b> -Symbol (HRX2OF)<br>Der Handregler hat eine Funkverbindung zum<br>Funk-interface der CDZ.<br>Anzeige der gegenwertigen Funksignalstärke.               |
| USB                       | <b>USB</b> -Symbol<br>Der Handregler ist über USB angeschlossen.                                                                                                   |
| 1 2 3 4 <br>/<br> 5 6 7 8 | <b>Funktionsgruppe</b><br>Zeigt an welche Zusatzfunktionen aktuell mit den<br>Tasten "F1/5", "F2/6", "F3/7" und "F4/8"<br>geschaltet werden können.                |
| Adr:                      | <b>Adr</b> -Symbol<br>Die gegenwertig adressierte Lokadresse wird beim<br>Verlassen des Fahrbildschirms angezeigt.                                                 |

#### 4 HRX20F Ein- / Ausschalten

| Eingabe                           | Display-Anzeige                                      | Beschreibung                                                                                                    |
|-----------------------------------|------------------------------------------------------|----------------------------------------------------------------------------------------------------|
|                                   | Adr: <sup>™</sup> ∏ 12<br>38 ⊮ √R                    | Fahrbildschirm<br>Adresse 38 adressiert                                                                                                    |
| <b>EXIT</b><br>gedrückt<br>halten | Action abschalten<br>abschalten<br>in<br>2 s<br>Kg B | <ul> <li>Count-down         <ul> <li>(2 Sekunde)</li> </ul> </li> <li>             HRX20F wird             ausgeschalten         </li> </ul> |

R

Beim Abschalten speichert der HRX20F die aktuell eingestellten Fahrdaten, die beim nächsten Einschalten automatisch geladen werden.

3

#### Automatisches Abschalten (Auto-Shut-Down)

findet statt, wenn keine Funkverbindung zur CDZ besteht und während der letzten zwei Minuten keine Eingabe erfolgt ist. Nach Abschalten der Modellbahnanlage schaltet damit auch der HRX20F automatisch aus.

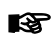

#### Automatisches Abschalten bei niedrigem Akkustand

Kurz vor dem Leerwerden des Akkus erscheint eine Meldung am Display und nach 30 Sekunden, schaltet der HRX20F ab.

### -Digital®

#### 5 Display-Anzeigen

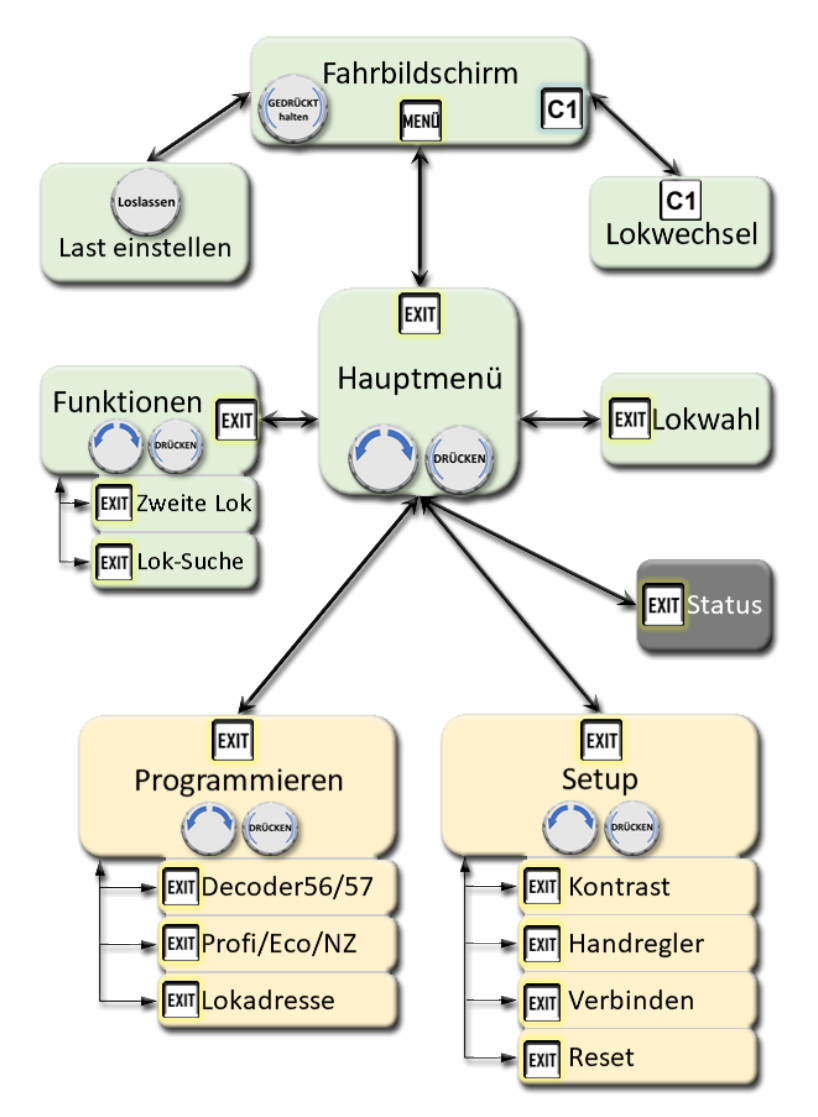

Seite 33

#### 5.1 Fahrbildschirm

| Anzeigeobjekt                          | Beschreibung                                                                                     |
|----------------------------------------|--------------------------------------------------------------------------------------------------|
| Adr: 12<br>39<br>Rangieren K94         | Decoder- / Lokadresse                                                                            |
| Adr: 12<br>39<br>Rangieren 12          | Fahrstufe<br>grafisch und numerisch                                                              |
| Adr: 12<br>39<br>Rangieren <b>K</b> 94 | Fahrtrichtung<br>V∙vorwärts R∙rückwärts                                                          |
| Adr: 12<br>39<br>Rangieren Kg 4        | Virtuelle Zug-Masse<br>Massensimulationsstufe                                                    |
| Adr: 12<br>39 VR<br>Rangieren K94      | <b>Funktionsgruppe</b><br>Aktive Funktionsgruppe für Tasten<br>"F1/5", "F2/6", "F3/7" und "F4/8" |
| Adr: 12<br>39<br>Rangieren <b>K</b> 94 | <b>Fahrmodus / Fahrinformation</b><br>Rangierfahrt, Automatikfahrt, Bremse                       |

#### 5.2 Hauptmenü und Untermenüs

Vom Fahrbildschirm gelangt man durch Drücken der Menü-Taste in das Hauptmenü. Von dort aus können alle weiteren Untermenüs aufgerufen werden.

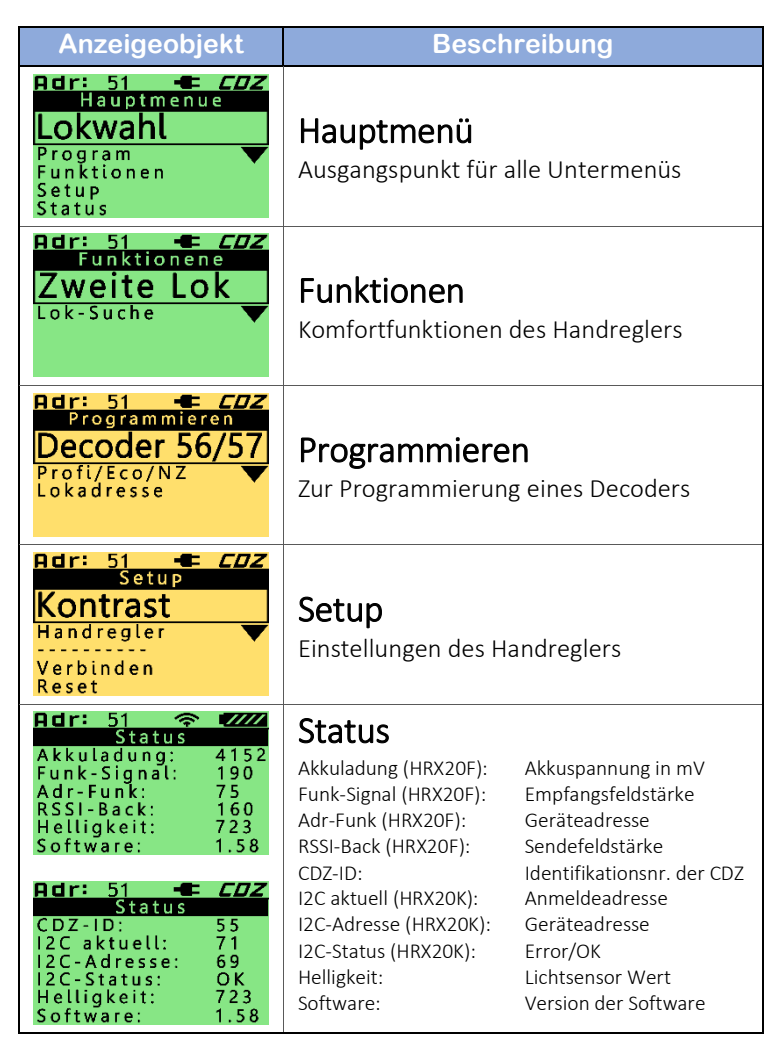
### 6 Eine Lokomotive auswählen

Das Auswählen einer Lok geschieht über die Adresse des darin verbauten Decoders. Es ist zu beachten, dass der zur Wahl stehende Adressraum von der eingestellten Betriebsart des Handreglers – von der Wahl des Handregler-Typs ( $\Rightarrow$  S. 64 Kap.11.2) – abhängt.

Grundsätzlich kann eine Lokadresse über zwei verschiedene Wege ausgewählt werden:

- Über das "Lokwechsel" Menü zum schnellen Wechsel der Lokadresse direkt vom Fahrbildschirm aus (→ S. 21).
- 2) Über das Menü "Lokwahl" vom Hauptmenü aus.

| Eingabe                | Display-Anzeige                                                              | Beschreibung                                                              |
|------------------------|------------------------------------------------------------------------------|---------------------------------------------------------------------------|
|                        | Adr: 0<br>61                                                                 | Fahrbildschirm                                                            |
| <b>MENÜ</b><br>drücken | Adr: 61<br>Hauptmenue<br>Lokwahl<br>Program<br>Funktionen<br>Setup<br>Status | → Hauptmenü Aktuell gewählte Adresse<br>in der Statusleiste oben<br>links |

# -Digital®

| Eingabe | Display-Anzeige                                           | Beschreibung                                                                                                   |
|---------|-----------------------------------------------------------|----------------------------------------------------------------------------------------------------|
| DRÜCKEN | Lokadresse:<br>-61<br>-61<br>-61                          | → Lokwahl-Menü                                                                                                 |
|         | Lokadresse:<br>39                                         | Auswahl der Lokadresse                                                                                         |
| DRÜCKEN | 123141 <b>€ 200</b><br>Adr: <sup>3</sup> 0<br>39 0<br>√ 0 | <ul> <li>→ Adressierungsversuch<br/>gestartet</li> <li>Automatische Rückkehr<br/>zum Fahrbildschirm</li> </ul> |

Mit der F4/8-Taste  $\mathbf{F}_{3}^{4}$  können Zehnersprünge bei der Eingabe der Adresse vorgenommen werden, mit der F3/7-Taste  $\mathbf{F}_{7}^{3}$  ggf. Hundertersprünge.

Mit der F1/5-Taste  $\boxed{F_{5}^{1}}$  kann zur zuletzt eingegebenen, mit der F2/6-Taste  $\boxed{F_{6}^{2}}$  zur zu vorletzt eingegebenen Adresse gesprungen werden.

| 8 |
|---|
|   |

#### Zugübergabe & automatische Übernahme

Durch Einstellen einer (noch) an einem anderen Gerät adressierten Lok, wird diese mit dem am HRX20 eingestellten Fahrdaten vorgemerkt. Sobald diese Lokadresse vom anderen Gerät freigegeben wird, übernimmt sie der HRX20 automatisch.

### 7 Eine Lokomotive bedienen

Die Bedienung einer Lok erfolgt immer vom Fahrbildschirm aus.

### 7.1 Fahrstufe einstellen

Die gewünschte Fahrstufe wird mittels Drehen des Drehknopfs eingestellt. Das Drehen im Uhrzeigersinn erhöht, das Drehen gegen den Uhrzeigersinn verringert die Fahrstufe.

➔ S. 23 Fahrstufe setzen

### 7.2 Fahrtrichtung wählen

Das wechseln der Fahrtrichtung geschieht über einen Druck auf den Drehknopf bei Fahrstufe 0.

→ S. 22 Fahrtrichtung ändern

Die vom HRX angezeigte Fahrtrichtung bezeichnet die nach der NEM für ein Triebfahrzeug definierte Fahrtrichtung. Vorwärts entspricht der sich ergebenden Fahrtrichtung bei positiver Spannung am Motoranschluss 1 (orange). Nachzulesen in den Normen NEM 631 für die Fahrtrichtung und in den Normen der verschiedenen elektr. Schnittstellen für Decoder: NEM 651 (6-polig), NEM 652 (8-polig), NEM 658 (PluX), NEM 660 (21MTC) und NEM 662 (Next18). Es ist zu beachten, dass durch eine nicht normgerechte Verdrahtung oder Umprogrammierung eines Decoders, die tatsächliche von der angezeigten Fahrtrichtung abweichen kann.

### 7.3 Massensimulation festlegen

Die Massensimulation dient dem simulieren einer Lok- / Zug-Masse. Dadurch wird das physikalische Verhalten einer realen Lok bzw. eines realen Zuges nachempfunden. Die so virtuell erzeugte Masse ist derzeit in 4 Stufen einstellbar. Je höher der Wert, desto größer ist die simulierte Masse und desto träger reagiert demzufolge die Lokomotive auf Fahrstufenänderungen. Sowohl das Beschleunigen als auch das Abbremsen wird verzögert.

→ S. 24 Massensimulation festlegen

8

#### Aktives realistisches Bremsen

Eine Lok mit hoher Massensimulation ist in Fahrt und soll realistisch angehalten werden. Zunächst stellt man die Soll-Fahrstufe auf "O" zurück. Während des Anhalte-Vorgangs kann die Bremswirkung durch Ändern der Massensimulationsstufe variiert werden:

Je kleiner die Stufe, desto stärker ist die Bremswirkung.

### 7.4 Bremse aktivieren

Durch das Aktivieren der Bremsfunktion beginnt die adressierte Lok bis zum Stillstand abzubremsen. Wie schnell eine Lok dabei abbremst ist von dem aktuell eingestellten Massensimulationswert und von der Decoder-Programmierung abhängig.

Die Bremse kann auch bei Fahrstufe O aktiviert werden. So lassen sich bspw. alle Betriebseinstellungen für eine bevorstehende Fahrt (Fahrstufe, Massensimulation, Zusatzfunktionen) in Ruhe einstellen. Wenn alles bereit ist, kann die Zugfahrt mit dem Lösen der Bremse beginnen.

# **E-Digital**<sup>®</sup> sei

| Eingabe                                    | Display-Anzeige                                                                                                    | Beschreibung                                                                                                    |
|--------------------------------------------|----------------------------------------------------------------------------------------------------|----------------------------------------------------------------------------------------------------|
|                                            | Adr: <sup>™</sup> 25<br>51 <sup>™</sup> 25                                                                                                    | Fahrbildschirm<br>Lok 51 fährt vorwärts<br>mit Fahrstufe 25                                                                                           |
| <b>EXIT</b><br>drücken                     | Adr:<br>51<br>Bremse<br><b>Adr:</b><br><b>Adr:</b><br><b>Adr</b> | → numerische Fahr-<br>stufenanzeige blinkt;<br>Fahrinformation<br>"Bremse" wird ange-<br>zeigt; Exit-Taste blinkt                                     |
|                                            | Die Lok bremst bis zum Stillstan                                                                                                    | d ab.                                                                                                    |
|                                            | 1234     € COZ       Adr:     17-12       51     √       Bremse     601                                                                                                    | ➔ Änderung der Fahr-<br>stufe ohne Auswir-<br>kung auf die adres-<br>sierte Lok                                                                       |
| <b>EXIT</b><br>drücken                     | 1234 <b>€ 202</b><br>Adr: 12<br>51 <b>↓</b> V<br>€01                                                                                                    | <ul> <li>→ Bremse ist wieder<br/>gelöst.</li> <li>Blinken der numeri-<br/>schen Fahrstufenan-<br/>zeige und der</li> <li>Exit-Taste endet;</li> </ul> |
| Die Lok beschleunigt bis auf Fahrstufe 12. |                                                                                                    |                                                                                                    |

### 7.5 Rangierfahrt durchführen

Der Modus Rangierfahrt macht es möglich Rangiervorgänge komfortabel durchführen zu können. Im Vergleich zum herkömmlichen Fahrmodus ergeben sich die folgenden Unterschiede:

# **-Digital**®

- Die höchste Fahrstufe ist FS 18
- Die kleinste Fahrstufe beim Zurückdrehen des Drehknopfs ist FS 2
- Anhalten (FS 0) geht ausschließlich durch einen Druck auf den Drehknopf oder per Bremsfunktion (Exit-Taste)

Durch diese Eigenschaften ist ein komfortables Rangieren möglich. Trotz voller Kontrolle über die Eingaben am Handregler, kann der Blick zu 100% auf das Fahrgeschehen gerichtet werden.

Man kann mit einer Lok relativ zügig an ihren Bestimmungsort heranfahren. Nahe am Ziel lässt sich durch "blindes" Zurückdrehen des Drehknopfs die Fahrt bis auf Kriechgeschwindigkeit verlangsamen. Erst am Zielort wird die Lok durch einen Druck auf den Drehknopf zum Stehen gebracht.

Abhängig von der eingestellten Handregler Betriebsart (→ S. 64 Handregler-Typ) ergeben sich in Kombination mit der Decoder-Generation zusätzliche Unterschiede für den Fahrmodus Rangierfahrt.

### 7.5.1 Handregler-Typ HR-retro

Für diese Betriebsart des Handreglers wird der Modus Rangierfahrt gleichzeitig mit der Decoder Zusatzfunktion F4 aktiviert. Decoder der Generation Eco/Profi ignorieren dabei immer die Halteinformationen eines automatischen Signalhalts.

Bei Decodern neuerer Generation (z.B. 56/57) wird die Funktionalität aktiviert, die beim Decoder für die F4 Zusatzfunktion eingestellt wurde. Standardmäßig ist auch bei diesen Decodern das Ignorieren von Signalhalteinformationen eingestellt.

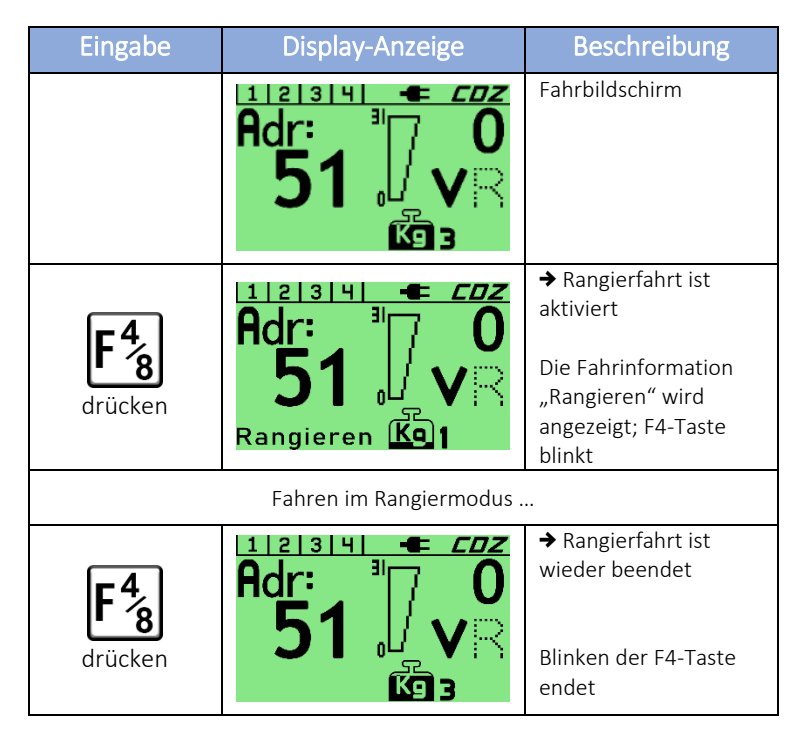

#### 7.5.2 Handregler-Typ HR-72x

Der Handregler wechselt in den Modus Rangierfahrt durch Aktivieren der C4-Funktion.

Für diese Betriebsart des Handreglers wird der Rangierfahrt-Modus gesondert eingeschaltet, ohne dass automatisch eine Zusatzfunktion mit aktiviert wird. Sollen zusätzlich die Signalhalteinformationen ignoriert werden, ist die

### -Digital®

entsprechende Funktionstaste zu drücken – die F4/8-Taste für Decoder der Generation Eco/Profi.

| Eingabe                | Display-Anzeige                                                                                                    | Beschreibung                                                                                                |
|------------------------|----------------------------------------------------------------------------------------------------|----------------------------------------------------------------------------------------------------|
|                        | Adr: 0<br>51 V                                                                                                    | Fahrbildschirm                                                                                              |
| <b>F</b><br>drücken    | 6dr: <sup>™</sup> 0<br>51 √ ∨ ⊂<br>51 ∞                                                                                                    | <ul> <li>→ Umschalten der</li> <li>Funktionstasten-</li> <li>gruppe</li> <li>C1, C2 ↔ C3, C4</li> </ul>     |
| C2<br>(C4) drücken     | 5 6 7 8 0         Adr:         1         0         51         0         0         0         0         0         0         0         0         0         0         0         0         0         0         0         0         0         0         0         0         0         0         0         0         0         0         0         0         0         0         0         0         0         0         0         0         0         0         0         0         0         0         0         0         0         0         0         0         0         0         0      < | → Rangierfahrt ist<br>aktiviert<br>Die Fahrinformation<br>"Rangieren" wird<br>angezeigt; C2-Taste<br>blinkt |
| Fahren im Rangiermodus |                                                                                                    |                                                                                                    |
| C2<br>(C4) drücken     | Adr: <sup>™</sup> 0<br>51 √<br>51 √                                                                                                    | → Rangierfahrt ist<br>wieder beendet Blinken der C2-Taste<br>endet                                          |

### 7.6 Automatikfahrt aktivieren

Wird ein Fahrzeugdecoder in Automatikfahrt versetzt, so speichert dieser seine aktuellen Betriebsdaten (Soll-Fahrstufe, Fahrtrichtung, Zusatzfunktionen, etc.) und setzt seinen Betrieb mit diesen ohne weiter adressiert zu sein fort.

Eine aktivierte Automatikfahrt bleibt auch bei Stromunterbrechungen erhalten. Selbst das Abschalten der Anlage löscht diese nicht. Deaktiviert wird sie durch eine Adressierung des Decoders.

Das Starten einer Automatikfahrt geschieht für verschiedene Decoder-Generationen auf unterschiedliche Weise.

### 7.6.1 Decoder Eco / Profi

Bei Decodern dieser Generation erfolgt das Aktivieren einer Automatikfahrt durch drücken der F3/7-Taste  $\boxed{F_{2}^{3}}$ . Damit die Funktion der Taste auch beim HRX der Aktivierung der Automatikfahrt zugeordnet wird, ist die Betriebsart des Handreglers auf den Handregler-Typ *HR-retro* einzustellen ( $\Rightarrow$  S. 64 Handregler-Typ).

| Eingabe | Display-Anzeige   | Beschreibung   |
|---------|-------------------|----------------|
|         | Adr: 25<br>51 725 | Fahrbildschirm |

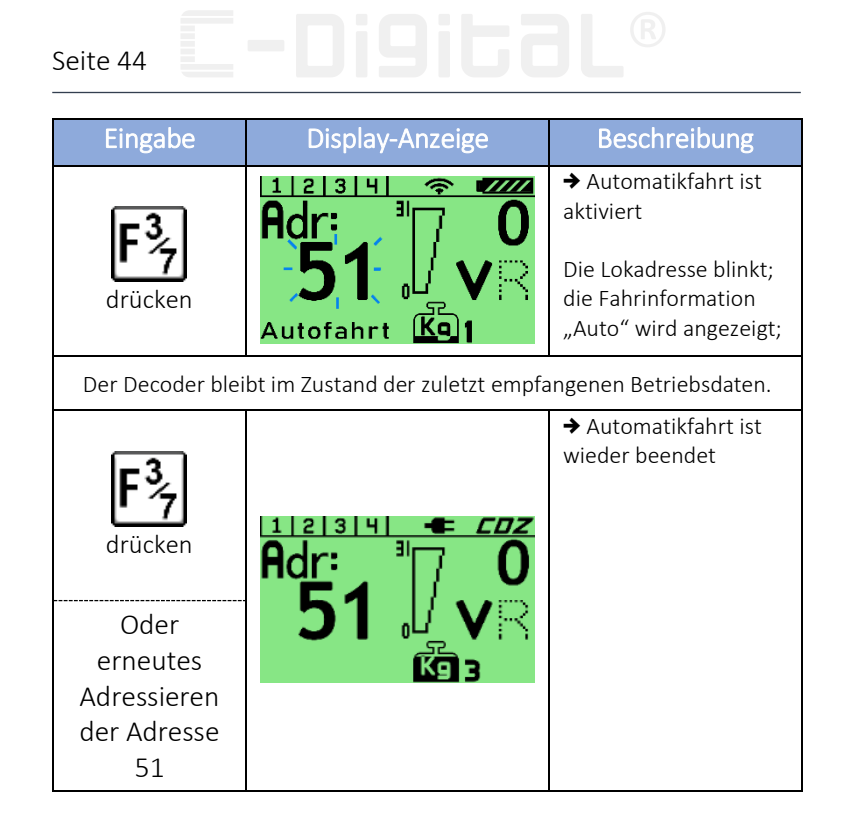

### 7.6.2 Ab Decoder 56

Ab dieser Decoder-Generation wird eine Automatikfahrt dadurch aktiviert, dass der Decoder nicht mehr über seine Adresse angesprochen wird und die zuletzt empfangene Fahrstufe nicht FS 0 war.

Soll ein bestimmtes Fahrzeug also in Automatikfahrt versetzt werden, so muss für dessen Adresse zunächst eine Soll-Fahrstufe größer Null eingestellt sein. Wird der Decoder so ab-adressiert, wechselt dieser in den Betriebszustand "Automatikfahrt".

# **C-DIGIGGL®** Seite 45

| Eingabe                                                                                | Display-Anzeige                            | Beschreibung                                                                                                    |
|----------------------------------------------------------------------------------------|--------------------------------------------|----------------------------------------------------------------------------------------------------|
|                                                                                        | Adr: <sup>™</sup> 25<br>51 <sup>™</sup> 25 | Fahrbildschirm<br>Adressierte Adresse 51<br>mit einer Fahrstufe<br>größer 0.                                                  |
| Wechsel der<br>Adresse auf 39                                                          | 123141 <b>* 200</b><br>Adr: <sup>3</sup>   | <ul> <li>→ Adresse 39 ist<br/>adressiert;</li> <li>Decoder mit Adresse</li> <li>51 aktiviert Automatik-<br/>fahrt;</li> </ul> |
| Der Decoder mit Adresse 51 bleibt im Zustand der zuletzt empfangenen<br>Betriebsdaten. |                                            |                                                                                                    |
| Adressieren<br>der Adresse<br>51                                                       | Adr: <sup>™</sup> 0<br>51 √                | → Automatikfahrt für<br>Adresse 51 ist wieder<br>beendet.                                                                     |

### 7.7 Zusatzfunktionen schalten

Mit dem HRX20 lassen sich alle im Decoder vorhandenen Zusatzfunktionen schalten. Welche Funktion durch welche Zusatzfunktionstaste geschaltet werden kann ist dabei von der Decoder-Generation und der Programmierung des jeweiligen Decoders abhängig. Mit der F-Taste kann man zwischen den Funktionsgruppen F1 bis F4 und F5 bis F8 wechseln. Welche Funktionsgruppe gerade aktiv ist, wird in der Statusleiste oben links angezeigt.

# **-Digital**®

### 7.7.1 Decoder Eco / Profi

Diese Decoder-Generation verfügt über vier Zusatzfunktionen (F1 bis F4), wobei die Funktionen F3 und F4 für alle Decoder fix mit derselben Funktion belegt sind.

F3 = Automatikfahrt (→ S. 43 Automatikfahrt aktivieren)
F4 = Rangierfahrt (→ S. 40 Rangierfahrt durchführen)

Um das Funktionsset dieser Decoder adäquat schalten zu können, sollte die Betriebsart des Handreglers auf Handregler-Typ *HR-retro* eingestellt werden.

(→ S. 64 Handregler-Typ)

Die Funktionen lassen sich mit der Betriebsart Handregler-Typ *HR-72x* ebenso schalten, allerdings ist dem Handregler dann die Zuordnung der Funktionen F3 und F4 nicht bekannt. Folglich wird bspw. der Betriebszustand "Rangieren" nach dem Drücken der F4/8-Taste nicht angezeigt, obgleich der Decoder in den Rangiermodus wechselt.

### 7.7.2 Decoder 56/57

Diese Decoder verfügen über vier Zusatzfunktionen (F1 bis F4), deren Funktionalität von den gewählten Einstellungen im Decoder abhängen. Idealerweise ist für diese Decoder die Betriebsart Handregler-Typ *HR-72x* zu wählen. Dabei funktionieren die Tasten F1/5 und F4/8 im Sinne eines Schalters, die Tasten F2/6 und F3/7 als Taster.

### 7.8 Fahrdaten speichern

#### HRX20F:

Der Funkhandregler speichert seine letzten Fahrdaten beim Abschalten. Beim Wiedereinschalten werden diese geladen und der Fahrbetrieb kann unverzüglich fortgesetzt werden.

#### HRX20K:

Beim Kabel gebundenen Handregler ist das Speichern der Fahrdaten vom Anwender durchzuführen. Ein Druck auf die C2-Taste speichert alle aktuell eingestellten Fahrdaten. Beim Einschalten der Zentrale werden diese wieder geladen.

8

Aus Sicherheitsgründen aktiviert der Handregler beim Einschalten seine Bremsfunktion, um ein unbeabsichtigtes Losfahren einer Lok zu vermeiden. Durch Druck auf die Exit-Taste wird die Bremse gelöst. (→ S. 38 Kap. 7.4)

### 7.9 Nothalt

#### 7.9.1 Grundsätzliches

Die Nothaltfunktion der Zentrale schaltet die Gleisspannung ab, sodass alle Züge sofort anhalten. Damit der Zustand "Nothalt" am HRX20 durch das rot Leuchten des Displays angezeigt werden kann, muss die Zentrale mit einem Zusatzbauteil ausgestattet sein. Informationen dazu stehen im Dokument "ZentraleSW35-V1.pdf" Kapitel 2.3 Nothalt-Erkennung (Link: <u>http://www.c-digitalsystem.de/Dokus/ZentraleSW35-V1.pdf</u>).

### -Digital®

### 7.9.2 Nothalt auslösen und aufheben

| Eingabe                           | Display-Anzeige                             | Beschreibung                                                                                        |
|-----------------------------------|---------------------------------------------|----------------------------------------------------------------------------------------------------|
|                                   | Adr: 12 K                                   | Fahrbildschirm<br>Adresse 38 adressiert                                                             |
| <b>STOP</b><br>drücken            | Adr: 12<br>38<br>VR                         | Nothalt wurde ausgelöst<br>CDZ schaltet den<br>Gleisstrom ab                                        |
|                                   |                                             |                                                                                                    |
| <b>STOF</b><br>gedrückt<br>halten | AC<br>Nothalt<br>aufheben in<br>2 s<br>Kg B | Count-down<br>(< 3 Sekunde)<br>→ Nothalt wird<br>zurückgesetzt;<br>"START" an der CDZ<br>betätigen; |

Zum Beenden muss am auslösenden HRX20 der Nothalt zurückgesetzt werden. Erst dann kann an der Zentrale durch Betätigung der START-Taste die Anlage wieder in Betrieb genommen werden.

### 8 Decoder programmieren

### 8.1 Grundsätzliches

Die Programmierung aller Parameter (CVs) eines Decoders kann grundsätzlich im laufenden Betrieb überall auf der Anlage erfolgen (POM) – auch in den C-Digital Halteabschnitten – sofern die Zentrale keinen Nothalt ausgelöst hat.

Mit dem HRX20 können alle bisherigen C-Digital Decoder vollumfänglich programmiert werden. Dazu unterscheidet der HRX20 bisher zwei Gruppen von Decoder-Generationen:

- Eco- und Profi-Decoder (Conrad Digital)
- Decoder 56 / 57 / NZ / LGB (*C-Digital*)

Details zur Programmierung eines bestimmten Decoders sind den zugehörigen Unterlagen zu entnehmen.

| Eingabe                | Display-Anzeige                                                                    | Beschreibung                              |
|------------------------|------------------------------------------------------------------------------------|-------------------------------------------|
|                        | Adr: 0<br><b>51</b> R                                                              | Fahrbildschirm<br>Adresse 51 adressiert   |
| <b>MENÜ</b><br>drücken | Adr: 51 - EDZ<br>Hauptmenue<br>Lokwahl<br>Program<br>Funktionen<br>Setup<br>Status | → Hauptmenü<br>Adresse 51 in Statusleiste |

### **-Di9it3L**®

| Eingabe | Display-Anzeige                                                                    | Beschreibung                                                                          |
|---------|------------------------------------------------------------------------------------|---------------------------------------------------------------------------------------|
|         | Adr: 51 - EDZ<br>Hauptmenue<br>Lokwahl<br>Program<br>Funktionen<br>Setup<br>Status | "Program" wählen                                                                      |
| DRÜCKEN | Adr: 51 - EDZ<br>Programmieren<br>Decoder 56/57<br>Profi/Eco/NZ<br>Lokadresse      | <ul> <li>→ Programmieren-Menü</li> <li>Display-Farbe wechselt<br/>auf gelb</li> </ul> |

### 8.2 Decoder-Adresse programmieren

Bei der Programmierung der Decoder-Adresse (Lokadresse) ist zu beachten, dass sich der mögliche Adressraum bei den verschiedenen Decoder-Generationen unterscheidet.

Bei Eco- und Profi-Decodern kann eine Adresse von 1 bis 61 einprogrammiert werden. Dieser Adressraum ist in jeder Betriebsart des Handreglers (→ S. 64 Handregler-Typ) möglich.

Decodern der Generation 56 und 57 kann eine Adresse von 1 bis 99 einprogrammiert werden. Dieser Adressraum ist für die Handregler Betriebsarten ( $\Rightarrow$  S. 64 Handregler-Typ) *HR-72x* und *HRX* freigeschaltet.

| Eingabe     | Display-Anzeige                                                               | Beschreibung                                                                               |
|-------------|-------------------------------------------------------------------------------|--------------------------------------------------------------------------------------------|
|             | Adr: 51 - EDZ<br>Programmieren<br>Decoder 56/57<br>Profi/Eco/NZ<br>Lokadresse | Lokadresse wählen                                                                          |
| DRÜCKEN     | Adresse Prog<br>Adresse neu:<br>51<br>1z                                      | → Lokadresse Prog                                                                          |
| 0           | Adresse Prog<br>Adresse neu:<br>74                                            | Neue Lokadresse<br>eingeben<br>Neue Adresse 74                                             |
| DRÜCKEN     | Adresse Prog<br>Adresse neu:<br>74                                            | Eingegebene Adresse<br>programmieren<br>→ Automatische<br>Rückkehr zum Fahr-<br>bildschirm |
| ~1 Sekunden | Adr: <sup>™</sup> 0<br>74 √ ∨ ⊂                                               | → Fahrbildschirm Adresse 74 ist jetzt<br>adressiert                                        |

Mit der F4/8-Taste  $F_{8}^{4}$  können Zehnersprünge bei der Eingabe der Adresse vorgenommen werden, mit der F3/7-Taste  $F_{7}^{3}$  ggf. Hundertersprünge. Mit der F1/5-Taste  $F_{5}^{1}$  kann

### **-Digital**®

zur zuletzt eingegebenen, mit der F2/6-Taste  $[F_6^2]$  zur zu vorletzt eingegebenen Adresse gesprungen werden.

### 8.3 Decoder Profi / Eco / NZ programmieren

Decoder dieser Generation werden alleine über Codes programmiert. Die möglichen Programmiercodes sind den Programmierunterlagen des jeweiligen Decoders zu entnehmen.

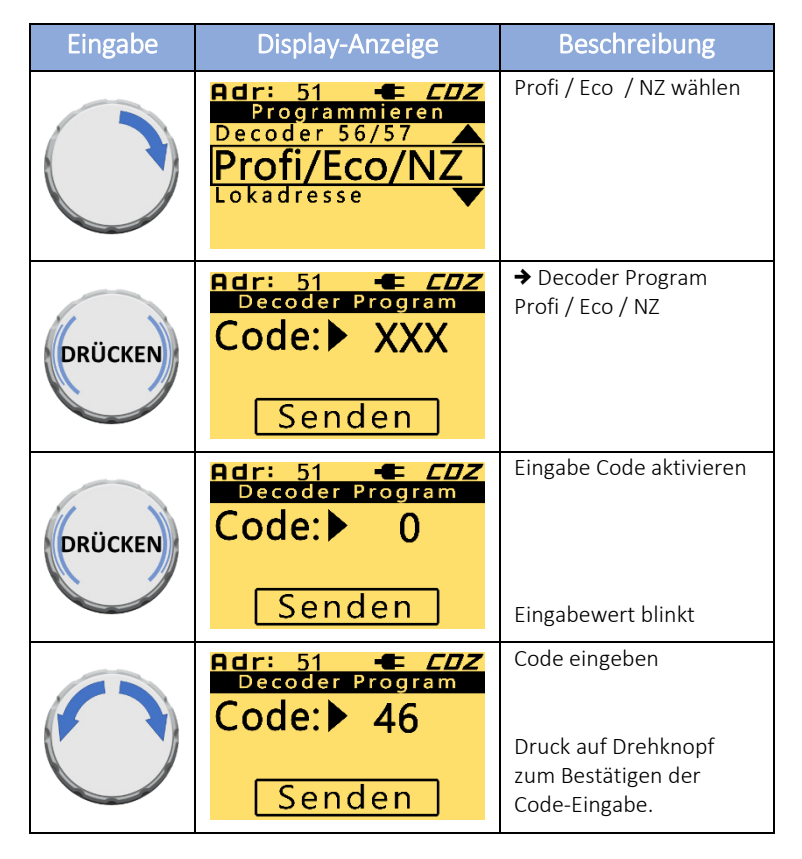

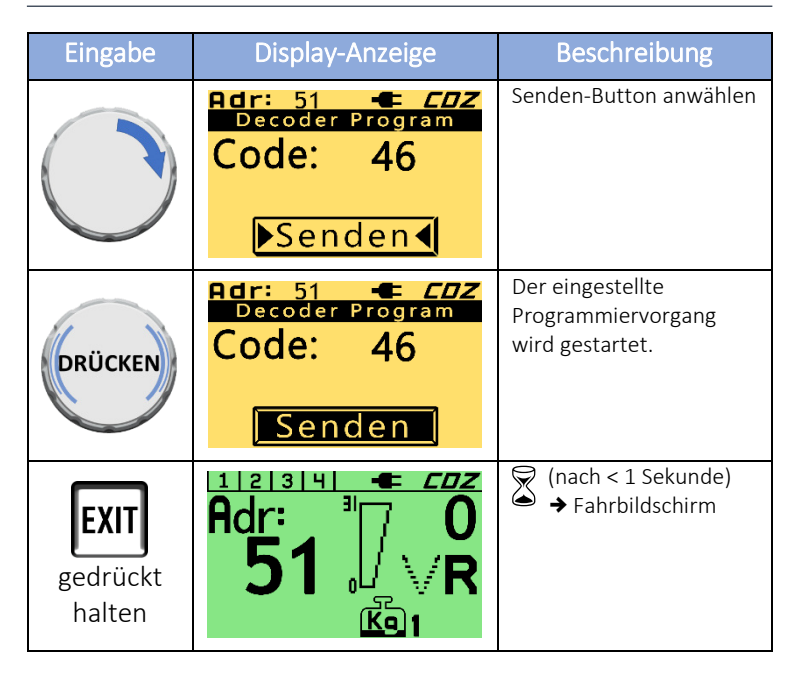

### 8.4 Decoder 56 / 57 programmieren

Decoder ab der Generation 56 werden über Codes und Werte programmiert. Vereinzelt kann es Programmierparameter geben, die ohne einen Wert zu programmieren sind. Bei diesen ist der eingestellte Wert nicht von Belang, es ist lediglich darauf zu achten, dass irgendein numerischer Wert in das Formular eingetragen ist. (Es muss irgendeine Zahl im Eingabefeld für den Wert eingetragen sein.)

### -Digital®

| Eingabe    | Display-Anzeige                                                               | Beschreibung                                                               |
|------------|-------------------------------------------------------------------------------|----------------------------------------------------------------------------|
|            | Adr: 51 - EDZ<br>Programmieren<br>Decoder 56/57<br>Profi/Eco/NZ<br>Lokadresse | Decoder 56/57 wählen                                                       |
| DRÜCKEN    | Adr:51←CDZDecoder ProgramCode:XXXWert:XXXSenden                               | → Decoder Program<br>Ab Decoder 56                                         |
| DRÜCKEN    | Adr: 51 <b>■</b> ED2Decoder ProgramCode:0Wert:XXXXSenden                      | Eingabe Code aktivieren<br>Eingabewert blinkt                              |
| $\bigcirc$ | Adr: 51← ED2Decoder ProgramCode:23Wert:XXXXSenden                             | Code eingeben<br>Druck auf Drehknopf<br>zum Bestätigen der<br>Code-Eingabe |
| 0          | Adr: 51← EDZDecoder ProgramCode:23Wert:XXXXSenden                             | Wert anwählen                                                              |
| DRÜCKEN    | Adr: 51←=CDZDecoder ProgramCode:23Wert:0Senden                                | Eingabe Wert aktivieren<br>Eingabewert blinkt                              |

54 Benutzerhandbuch HRX20

# -DIGIGAL® Seite 55

| Eingabe                           | Display-Anzeige                                                       | Beschreibung                                                               |
|-----------------------------------|-----------------------------------------------------------------------|----------------------------------------------------------------------------|
| 0                                 | Adr: 51← ED2Decoder ProgramCode:23Wert:Senden                         | Wert eingeben<br>Druck auf Drehknopf<br>zum Bestätigen der<br>Wert-Eingabe |
| 0                                 | Adr: 51 ← CDZ<br>Decoder Program<br>Code: 23<br>Wert: 223<br>▶Senden↓ | Senden-Button anwählen                                                     |
| DRÜCKEN                           | Adr:51Decoder ProgramCode:23Wert:223Senden                            | Der eingestellte Pro-<br>grammiervorgang wird<br>gestartet.                |
| <b>EXIT</b><br>gedrückt<br>halten | Adr: <sup>™</sup> 0<br>74 0<br><sup>™</sup> 2                         | <ul> <li>✓ (nach &lt; 1 Sekunde)</li> <li>→ Fahrbildschirm</li> </ul>      |

3

Nach dem Absenden einer Programmierung kann durch gedrückt Halten der Menü-Taste, für die Dauer des Tastendrucks, zum Fahrbildschirm zurückgekehrt werden. So ist es möglich die Auswirkung einer getätigten Programmierung direkt auf zufriedenstellende Funktionalität prüfen zu können. Mit dem Loslassen der Menü-Taste wird wieder in die Decoder-Programmierung zurückgesprungen.

### 9 Doppeltraktion

### 9.1 Grundsätzliches

Zum Ziehen schwerer Züge werden beim Vorbild mitunter zwei Lokomotiven vor einen Zug gespannt. Die Loks sind elektrisch gekoppelt und werden synchron gesteuert.

Im HRX20 kann über das Menü "Zweite Lok" diese Funktion gewählt werden. Falls die beiden Loks in entgegengesetzter Fahrtrichtung auf dem Gleis stehen, kann die Fahrtrichtung der zweiten Lok durch Aktivieren der Funktion "invers" angepasst werden.

Die klassische C-Digital-Zentrale lässt bei der Auswahl der Lokadresse für die zweite Lok nur Werte zwischen 1 und 61 zu. Entsprechend ist im Decoder für eine Lok in Doppeltraktionsbetrieb die Adresse unter 61 festzulegen.

### 9.2 Doppeltraktion aktivieren

| Eingabe                | Display-Anzeige                                                                    | Beschreibung                            |
|------------------------|------------------------------------------------------------------------------------|-----------------------------------------|
|                        | Adr: 7 0                                                                           | Fahrbildschirm<br>Adresse 51 adressiert |
| <b>MENÜ</b><br>drücken | Adr: 51 - EDZ<br>Hauptmenue<br>Lokwahl<br>Program<br>Funktionen<br>Setup<br>Status | → Hauptmenü                             |

# -DiBibBl ® Seite 57

| Eingabe | Display-Anzeige                                                                    | Beschreibung                                                                                                |
|---------|------------------------------------------------------------------------------------|----------------------------------------------------------------------------------------------------|
|         | Adr: 51 - EDZ<br>Hauptmenue<br>Lokwahl<br>Program<br>Funktionen<br>Setup<br>Status | Funktionen-Menü wäh-<br>len                                                                                 |
| DRÜCKEN | Adr: 51 - EDZ<br>Funktionene<br>Zweite Lok<br>Lok-Suche                            | → Funktionen-Menü                                                                                           |
| DRÜCKEN | Adr: 51 - EDZ<br>Zweite Lok<br>Adr: 61<br>invers O<br>OK 12                        | → Zweite Lok<br>(Doppeltraktion)                                                                            |
| DRÜCKEN | Adr: 51 - EDZ<br>Zweite Lok<br>Adr: 61<br>invers O<br>OK 12                        | Eingabe für die Adresse<br>der zweiten Lok aktivie-<br>ren<br>Eingabewert blinkt                            |
| 0       | Adr: 51 CDZ<br>Zweite Lok<br>Adr: 13<br>invers O<br>OK 12                          | Adresse wählen<br>(Zehnersprünge mit<br>F4/8-Taste)<br>Druck auf Drehknopf<br>zum Bestätigen der<br>Adresse |
|         | Adr: 51 - CDZ<br>Zweite Lok<br>Adr: 13<br>invers O<br>OK                           | OPTIONAL:<br>Durch Druck auf den<br>Drehknopf wird die<br>Fahrtrichtung der zwei-<br>ten Lok invertiert.    |

## -Digital®

| Eingabe | Display-Anzeige                                                         | Beschreibung                                                                                                    |
|---------|-------------------------------------------------------------------------|----------------------------------------------------------------------------------------------------|
|         | Adr: 51 - EDZ<br>Zweite Lok<br>Adr: 13<br>invers O<br>OK                | OK-Button anwählen                                                                                                    |
| DRÜCKEN | 1234     ■     CD2       Adr:     ■     0       51     0       13     ■ | <ul> <li>→ Automatische Rück-<br/>kehr zum Fahrbildschirm</li> <li>Adresse 51 und 13 sind<br/>in Doppeltraktion adres-<br/>siert.</li> </ul> |

### 9.3 Doppeltraktion deaktivieren

| Eingabe                | Display-Anzeige                                                                    | Beschreibung                                                             |
|------------------------|------------------------------------------------------------------------------------|--------------------------------------------------------------------------|
|                        | Adr: <sup>™</sup> 0<br>51 0<br>13                                                  | Fahrbildschirm<br>Adresse 51 und 13 in<br>Doppeltraktion adres-<br>siert |
| <b>MENÜ</b><br>drücken | Adr: 51 - EDZ<br>Hauptmenue<br>Lokwahl<br>Program<br>Funktionen<br>Setup<br>Status | → Hauptmenü                                                              |
|                        | Adr: 51 - EDZ<br>Hauptmenue<br>Lokwahl<br>Program<br>Funktionen<br>Setup<br>Status | Funktionen-Menü wäh-<br>len                                              |

| Eingabe | Display-Anzeige                                             | Beschreibung                                                                            |
|---------|-------------------------------------------------------------|-----------------------------------------------------------------------------------------|
| DRÜCKEN | Adr: 51 - EDZ<br>Funktionene<br>Zweite Lok<br>Lok-Suche     | → Funktionen-Menü                                                                       |
| DRÜCKEN | Adr: 51 - EDZ<br>Zweite Lok<br>Adr: 13<br>invers O<br>AUS ( | → Zweite Lok<br>(Doppeltraktion) AUS-Button angewählt                                   |
| DRÜCKEN | Adr: <sup>™</sup> 0<br>51 √R                                | Doppeltraktion wird de-<br>aktiviert<br>→ Automatische Rück-<br>kehr zum Fahrbildschirm |

### 10 Lokadresse suchen

#### 10.1 Grundsätzliches

Diese Funktion des Handreglers dient dem Auffinden einer nicht (mehr) bekannten Lokadresse. Dazu wird zunächst ein Adressbereich – bspw. von Adresse 10 bis 24 – festgelegt, in welchem man die Lokadresse vermutet.

Nach dem Start der Suchfunktion, adressiert der Handregler automatisch nacheinander alle Lokadressen aus dem festgelegten Adressbereich, fährt für einen kurzen Moment

vorwärts und rückwärts (< 15 cm) und wechselt dann zur nächsten Adresse. Sobald sich das Triebfahrzeug mit der unbekannten Adresse bewegt oder sein Spitzenlicht aufleuchtet, ist der Drehknopf zu drücken und der Handregler wechselt mit dieser Adresse zum Fahrbildschirm.

Es ist sicherzustellen, dass das Triebfahrzeug mit der zu findenden Adresse ausreichend Kontakt hat und nicht in einem Halt zeigenden Halteabschnitt steht.

#### 10.2 Adresssuche starten

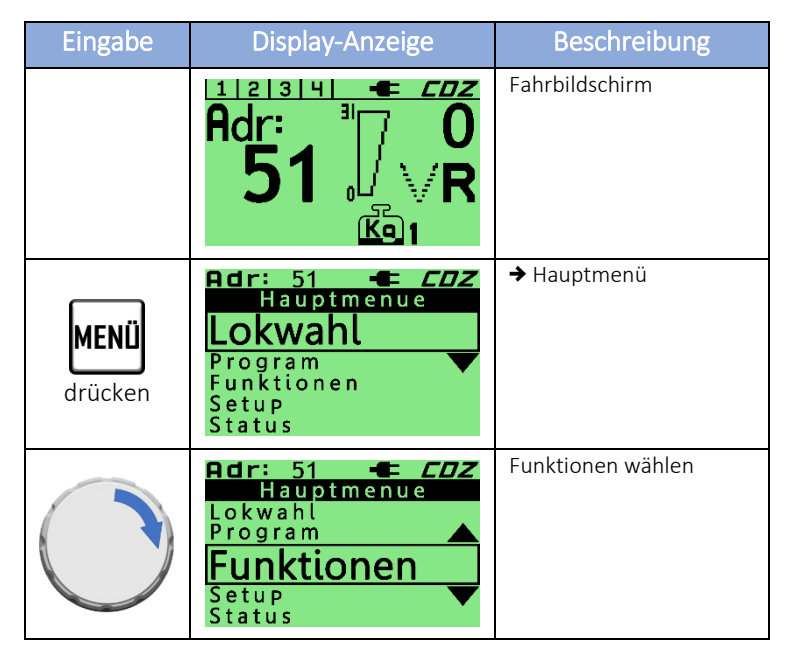

# -DiBibBl ® Seite 61

| Eingabe | Display-Anzeige                                                | Beschreibung                                                                                               |
|---------|----------------------------------------------------------------|----------------------------------------------------------------------------------------------------|
| DRÜCKEN | Adr: 51 - EDZ<br>Funktionene<br>Zweite Lok<br>Lok-Suche        | → Funktionen-Menü                                                                                          |
|         | Adr: 51 - EDZ<br>Funktionene<br>Zweite Lok<br>Lok-Suche        | Lok-Suche wählen                                                                                           |
| DRÜCKEN | Bdr: 51 -= EDZ<br>Lok suchen<br>Beginn: 1<br>Ende: 61<br>Start | → Lok suchen                                                                                               |
| DRÜCKEN | Bdr: 51 -= EDZ<br>Lok suchen<br>Beginn: 1<br>Ende: 61<br>Start | Eingabe der<br>Start-Adresse des<br>Suchbereichs aktivieren<br>Eingabewert blinkt                          |
| 0       | Adr:51-■ED2Lok suchenBeginn:20Ende:61Start                     | Start-Adresse des<br>Suchbereichs einstellen<br>Druck auf Drehknopf<br>zum Bestätigen der<br>Start-Adresse |
|         | Bdr: 51 ← EDZ<br>Lok suchen<br>Beginn: 20<br>Ende: 61<br>Start | End-Adresse des<br>Suchbereichs anwählen                                                                   |

## -Digital®

| Eingabe    | Display-Anzeige                                                                 | Beschreibung                                                                                                    |
|------------|---------------------------------------------------------------------------------|----------------------------------------------------------------------------------------------------|
| DRÜCKEN    | Bdr: 51 - EDZ<br>Lok suchen<br>Beginn: 20<br>Ende: 61<br>Start                  | Eingabe der<br>Ende-Adresse aktivieren                                                                                                    |
| $\bigcirc$ | Bdr: 51 - EDZ<br>Lok suchen<br>Beginn: 20<br>Ende: 40<br>Start                  | Ende-Adresse des<br>Suchbereichs einstellen<br>Druck auf Drehknopf<br>zum Bestätigen der<br>Ende-Adresse                                         |
|            | Bdr: 51 ← EDZ<br>Lok suchen<br>Beginn: 20<br>Ende: 40<br>▶ Start ◀              | Start-Button anwählen                                                                                                    |
| DRÜCKEN    | Adr: 51 ← CDZ<br>Lok suchen<br>Beginn: 20<br>Ende: 40<br>Start<br>Adr: 20 ← CDZ | Lok-Suche startet:<br>Adresse 20 bis 40 wird<br>nacheinander adressiert,<br>dabei wird immer ein<br>kurzes Stück vor- und<br>rückwärts gefahren. |
|            | Beginn: 20<br>Ende: 40                                                          | Die aktuelle Adresse wird<br>in der Statusleiste ange-<br>zeigt.                                                                                 |
|            | Adr: 38 ← EDZ<br>Lok suchen<br>Beginn: 20<br>Ende: 40<br>▶ Start ◀              | Sobald die gesuchte Lok<br>reagiert, wird der<br>erfolgreiche<br>Suchvorgang mit einem<br>Druck auf den Drehknopf<br>bestätigt.                  |

62 Benutzerhandbuch HRX20

# **C-DIGIGGL®** Seite 63

| Eingabe | Display-Anzeige                            | Beschreibung                                                              |
|---------|--------------------------------------------|---------------------------------------------------------------------------|
| DRÜCKEN | 1 2 3 4 ← CDZ<br>Adr: 1 0<br>38 0 V<br>K⊡1 | → Fahrbildschirm Die über die Lok-Suche gefundene Adresse ist adressiert. |

### 11 Konfiguration des Handreglers

### 11.1 Displaykontrast verstellen

| Eingabe                | Display-Anzeige                                                   | Beschreibung   |
|------------------------|-------------------------------------------------------------------|----------------|
|                        | Adr: 0<br>61<br>61                                                | Fahrbildschirm |
| <b>MENÜ</b><br>drücken | Hauptmenue<br>Lokwahl<br>Program<br>Funktionen<br>Setup<br>Status | → Hauptmenü    |
|                        | Hauptmenue<br>Lokwahl<br>Program<br>Funktionen<br>Setup<br>Status | Setup wählen   |

### -Digital®

| Eingabe                           | Display-Anzeige                                                       | Beschreibung                                                                  |
|-----------------------------------|-----------------------------------------------------------------------|-------------------------------------------------------------------------------|
| DRÜCKEN                           | Setup<br>Kontrast<br>Handregler<br>Verbinden<br>Reset                 | <ul> <li>→ Setup-Menü</li> <li>Display-Farbe wechselt<br/>auf gelb</li> </ul> |
| DRÜCKEN                           | Kontrast<br>5                                                         | → Kontrast                                                                    |
|                                   | Kontrast<br>3                                                         | Höhe des Kontrasts<br>einstellen                                              |
| <b>EXIT</b><br>gedrückt<br>halten | Adr:<br>61<br>51<br>51<br>51<br>51<br>51<br>51<br>51<br>51<br>51<br>5 | <ul> <li>(nach &lt; 1 Sekunde)</li> <li>→ Fahrbildschirm</li> </ul>           |

### 11.2 Wahl des Handregler-Typs

Über diese Einstellung kann die Betriebsart des Handreglers aus drei Modi gewählt werden. Dies ist nötig, um auch zu älteren Conrad Digital Decodern und Handreglern kompatibel zu sein.

| Eingabe                | Display-Anzeige                                                                    | Beschreibung                                                                  |
|------------------------|------------------------------------------------------------------------------------|-------------------------------------------------------------------------------|
|                        | Adr: 0<br><b>51 R</b>                                                              | Fahrbildschirm                                                                |
| <b>MENÜ</b><br>drücken | Adr: 51<br>Hauptmenue<br>Lokwahl<br>Program<br>Funktionen<br>Setup<br>Status       | → Hauptmenü                                                                   |
|                        | Adr: 51 - EDZ<br>Hauptmenue<br>Lokwahl<br>Program<br>Funktionen<br>Setup<br>Status | Setup wählen                                                                  |
| DRÜCKEN                | Adr: 51 - CDZ<br>Setup<br>Kontrast<br>Handregler<br>Verbinden<br>Reset             | <ul> <li>→ Setup-Menü</li> <li>Display-Farbe wechselt<br/>auf gelb</li> </ul> |
|                        | Adr: 51 - CD2<br>Setup<br>Kontrast<br>Handregler<br>Verbinden<br>Reset             | Handregler wählen                                                             |
| DRÜCKEN                | Adr:   51   EDZ     Handregler-Typ     HRX     HR-72x     HR-retro                 | ✦ Handregler-Typ                                                              |

### -Digital®

| Eingabe                           | Display-Anzeige                                              | Beschreibung                                                          |
|-----------------------------------|--------------------------------------------------------------|-----------------------------------------------------------------------|
| 0                                 | Adr: 51 - EDZ<br>Handregler-Typ<br>HRX<br>HR-72x<br>HR-retro | Handregler-Typ wählen                                                 |
| DRÜCKEN                           | Adr: 51 - EDZ<br>Handregler-Typ<br>HRX<br>HR-72x<br>HR-retro | Die Betriebsart des<br>Handreglers wird auf<br>HR-retro gestellt.     |
| <b>EXIT</b><br>gedrückt<br>halten | Adr: <sup>™</sup> 0<br>51 √R                                 | <ul> <li>✓ (nach &lt; 1 Sekunde)</li> <li>→ Fahrbildschirm</li> </ul> |

#### HR-retro:

- Adressierbare Lokadressen von 1 bis 61
- Doppeltraktionsadresse von 1 bis 61
- Vier verfügbare Zusatzfunktionen
- F1/5-Taste funktioniert als Schalter
- F2/6-Taste funktioniert als Taster
- F3/7-Taste = Automatikfahrt-Schalter
- F4/8-Taste = Rangierfahrt-Schalter

# BEIER Seite 67

#### <u>HR-72x:</u>

- Adressierbare Lokadressen von 1 bis 99
- Doppeltraktionsadresse von 1 bis 61
- Vier verfügbare Zusatzfunktionen
- F1 funktioniert als Schalter
- F2 funktioniert als Taster
- F3 funktioniert als Taste
- F4 funktioniert als Schalter
- C3 = Rangierfahrt-Schalter

### HRX:

- Adressierbare Lokadressen von 1 bis 1023
- Doppeltraktionsadresse von 1 bis 61
- Acht verfügbare Zusatzfunktionen
- F1 bis F8 funktioniert als Taster
- C3 = Rangierfahrt-Schalter

Die Handregler-Typen HR-retro und HR-72x simulieren im Prinzip die Möglichkeiten des Conrad Digital Handreglers.

### S)

Wird die Betriebsart des Handreglers geändert, so werden alle bisherigen Fahrdaten zurückgesetzt.

### 11.3 Mit der Zentrale Verbinden

Mit diesem Vorgang wird eine Kommunikationsverbindung zu einer C-Digital-Zentrale eingerichtet. Der Verbindungsaufbau darf jedoch nicht gleichzeitig bei mehreren HRX20 gestartet werden. (→ S. 16 Kap. 2.1)

### 11.4 Zurücksetzten des HRX20 (Reset)

Der HRX20 kann auf Werkseinstellung (Auslieferungszustand) zurückgesetzt werden. Dazu muss die Funktion "RESET" im Menü Setup ausgelöst werden. Während des Reset-Ablaufs werden verschiedene Aktionen durchgeführt, was durch das Aufleuchten einiger Tasten erkennbar ist. Anschließend muss der Handregler mit der Zentrale oder dem Funkinterface erneut verbunden werden. ( $\Rightarrow$  S. 16 Kap. 2.1)

### 11.5 Softwareupdate durchführen

Die neue Handregler-Generation HRX20 erlaubt es an einem Windows<sup>™</sup> oder Appel iOS<sup>™</sup> PC/MAC auf einfache Weise ein Softwareupdate durchzuführen. Dazu ist mittels USB Kabel mit Mikro-USB Stecker eine Verbindung zwischen Handregler und PC herzustellen. Am PC wird der Handregler als Wechseldatenträger "XPRESS" erkannt. Bei iOS-Geräten erscheint das Laufwerk "XPRESS" auf dem Schreibtisch.

Die Datei mit der neuen Software (z.B. *HRXv1\_58-PIC18LF47K42.hex*) sollte sich auf dem PC befinden. Sie steht in verschiedenen Versionen auf der Homepage kostenlos zum Download bereit.

(Link: <a href="http://www.c-digitalsystem.de/Software.htm">http://www.c-digitalsystem.de/Software.htm</a>)

Je nach verwendetem Browser kann der Wortlaut zum Download anders heißen. Rechtsklick auf *"Download Handreglersoftware HRX20-V*X.XX":

- Firefox: "*Ziel speichern unter* …" oder
- Chrome: "*Link speichern unter* …" oder
- Edge: "Ziel speichern unter" oder

# **C-Digit3L**®

#### Seite 69

#### Safari: "Verknüpfte Datei laden unter …"

anklicken; einen gewünschten Zielort wählen z.B. den Desktop oder den Schreibtisch (iOS) und dann auf *"Speichern"* oder *"Sichern"* klicken. Die Softwaredatei kann nun auf den HRX20 übertragen werden.

Mit Kopieren der Software-Datei auf das Laufwerk "XPRESS" wird diese in den Handregler übertragen. Anschließend startet der Handregler mit upgedateter Software.

Der Vorgang kann beliebig wiederholt werden.

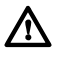

Es darf nur die vom Techniklabor Grünwald für den HRX20 freigegebene Software verwendet werden, erkennbar an "HRX20 ..." im Dateinamen.

### 12 Fehlerbehebung

| Fehlersuche                                                                                                    |                                                                                                    |  |
|----------------------------------------------------------------------------------------------------|----------------------------------------------------------------------------------------------------|--|
| Fehler                                                                                                    | Mögliche Ursachen                                                                                                    |  |
| HRX20F lässt sich nicht<br>einschalten                                                                                                    | <ul> <li>Kein Akku im Batteriefach oder<br/>defekt</li> <li>Keine Kabelverbindung zum CDF<br/>oder zur CDZ</li> <li>Keine USB-Verbindung</li> </ul>                                                                   |  |
| Der Verbindungsaufbau schlägt<br>fehl                                                                                                    | <ul> <li>CDZ ist nicht in Betrieb</li> <li>CDF nicht in Betrieb</li> <li>Es sind bereits vier Handregler<br/>des gleichen Typs verbunden</li> <li>Zu große Entfernung zum CDF</li> <li>Funkstrecke gestört</li> </ul> |  |
| Adressierung nicht möglich;<br>Lokadresse blinkt                                                                                                    | <ul> <li>Es besteht keine Verbindung zur<br/>CDZ</li> <li>Die gewählte Adresse ist bereits<br/>an einem anderen Gerät<br/>adressiert</li> </ul>                                                                       |  |
| Lok fährt nicht<br>Fahrstufe blinkt                                                                                                    | - Bremsfunktion ist aktiv                                                                                                    |  |
| Programmieren schlägt fehl                                                                                                    | <ul> <li>Verbindung zur CDZ (kurzzeitig)<br/>gestört</li> </ul>                                                                                                    |  |
| Automatikfahrt nicht über<br>F3/7-Taste aktivierbar<br>Rangierfahrt nicht über<br>F4/8-Taste aktivierbar<br>Der Adressraum endet bei 61<br>F1/5- und F4/8-Taste<br>funktionieren nicht als Schalter | - Falscher Handregler-Typ<br>eingestellt                                                                                                    |  |
| Handregler reagiert nicht mehr,<br>Display ist eingefroren                                                                                                    | Hardware-Reset durchführen:<br>Durch An- und Abstecken einer<br>USB-Verbindung oder durch eine<br>Entnahme der Akkus (HRX20K: Ab-<br>und anstecken)                                                                   |  |
### 13 Weitere Informationen

### 13.1 Technische Daten

| Technische Daten           |                                |  |
|----------------------------|--------------------------------|--|
| HRX20K                     |                                |  |
| Zulässige Betriebsspannung | 4,5 bis 5,5 V                  |  |
| Stromaufnahme              | 50 mA                          |  |
|                            |                                |  |
|                            |                                |  |
|                            |                                |  |
| HRX20F                     |                                |  |
| Zulässige Betriebsspannung | 3,1 bis 5,5 V                  |  |
| Stromaufnahme              | 60 bis 80 mA                   |  |
| Batterie                   | 3 x Akku 1,2 V / Typ: AAA NiMH |  |
|                            | 800 mAh, Ladezeit ca. 4 h      |  |
| Funkbetrieb                | Tarvos-III, 868 MHz, 25 mW     |  |
|                            | 2609011081000 (EU)             |  |
|                            |                                |  |
| Betriebsdaten              |                                |  |
| Betrieb an folgenden       | Conrad Digital Zentrale        |  |
| Digitalzentralen:          | C-Digital Zentrale             |  |
| Ab Firmware V35a           |                                |  |
| Temperatur                 | 0° bis 40°C (Betrieb)          |  |
|                            | -20° bis 70°C (Lagerung)       |  |
| Abmessungen (B x H x T)    | 80mm x 160mm x 36 mm           |  |
| Masse                      | 190 g                          |  |

Seite 72

#### 13.2 Versionsübersicht

| HRX20 Software |            |                      |  |
|----------------|------------|----------------------|--|
| Version        | Datum      | Beschreibung         |  |
| 1.57           | 15.01.2020 | (Trial) Beta-Version |  |
| 1.58           | 18.02.2020 | Erste Voll-Version   |  |

#### 13.3 Kontakt

Ingenieurbüro Techniklabor Grünwald Cecilie-Vogt-Weg 28 93055 Regensburg, GERMANY http://www.technik-lab.com/ · info@c-digitalsystem.de

### 13.4 Ordnungsgemäße Entsorgung

Bitte die geltenden Bestimmungen zur Entsorgung von Elektronikgeräten beachten. Die Akkus des HRX20F sind bei den vorgesehenen Rückgabestellen für Batterien abzugeben.

#### 13.5 Entwicklung und Komponenten des HRX20

Regensburg Würth Elektronik, Funkmodul, L und C, Platine, LED, Encoder, Connectors, Spacer Waldenburg Graphisches Display, Graphik-Electronic Assembly, München Handregler-Gehäuse BOS, BOPLA Gehäusesysteme, Decorgummi, Elegant-Gehäuse Bünde

RAFI Eingabesysteme, Ravensburg

IB Techniklabor Grünwald,

Microchip Technology, Arizona

Fischer Elektronik. Lüdenscheid

Analog Devices, Linear, Massachusetts

Texas Instruments

Infineon, Neubiberg

Switching Regulator

Diverse Halbleiter

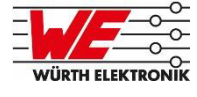

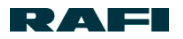

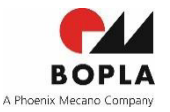

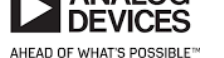

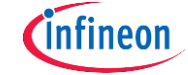

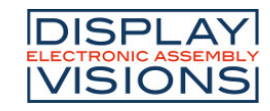

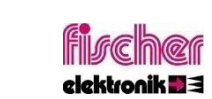

STRUMENTS

EXAS

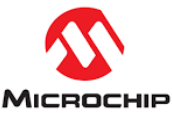

Benutzerhandbuch HRX20 / 3

Geräteentwicklung, Test und Erstserie

Generator-Software, Musterlayout

Taster, Tastenkappen und Stößel, Musteraufbau

Microcontroller, USB-Loading, Support from IoT Subject Matter Expert

spezielle Stift- und Buchsenleisten

Battery Loading Controller

# **-Digital**®

### 14 Glossar

| Adressraum                                                       | Der Bereich, aus dem Adressen gewählt<br>werden können – z.B. 1 bis 61                                                                                                    |
|------------------------------------------------------------------|----------------------------------------------------------------------------------------------------|
| (ab-)adressiert                                                  | Ein Triebfahrzeugdecoder wird als<br>"adressiert" bezeichnet, sobald dieser<br>regelmäßig für ihn gültige Betriebsdaten<br>von der Zentrale empfängt. Ist das nicht<br>der Fall gilt der Decoder als "ab-adres-<br>siert".                                                                                                    |
| Anfahr- und<br>Bremsverzögerung (ABV)                            | Sie beschreibt die Möglichkeit der Fahr-<br>zeugdecoder, das Beschleunigungs- und<br>Bremsverhalten einzustellen.<br>➔ Anleitung Fahrzeugdecoder                                                                                                    |
| Decoder<br>Fahrzeugdecoder<br>Lokdecoder<br>Triebfahrzeugdecoder | Decoder sind kleine elektronische Bau-<br>gruppen mit einem Microcomputer zum<br>Empfangen, Entschlüsseln und Umset-<br>zen von Steuerbefehlen – bspw. Zur<br>Steuerung eines Triebfahrzeugs.                                                                                                    |
| Decoderadresse<br>Lokadresse<br>Defaultadresse                   | Jeder Decoder besitzt eine ihm zugeord-<br>nete Adresse, über die diesem adress-<br>spezifische Informationen mitgeteilt<br>werden können. Mit der Lokadresse ist<br>grundsätzlich die Decoderadresse des in<br>einem Triebfahrzeug verbauten<br>Decoders gemeint.<br>Defaultadresse = Die bei Auslieferung<br>eingestellte Decoderadresse (61) |
| Handregler-Typ<br>Handregler Betriebsart                         | Beschreibt die Konfiguration des Hand-<br>reglers mit seinen, dem Bediener zur<br>Verfügung stehenden Möglichkeiten –<br>z.B. Adressraum, Zusatzfunktionen,<br>Funktionsweise der Tasten und des<br>Drehknopfes,                                                                                                    |

# **C-DiBibBL**<sup>®</sup> Seite 75

| Kriechgeschwindigkeit<br>Kriechfahrt                        | Damit ist der Geschwindigkeitsbereich<br>eines Triebfahrzeugs im Fahrstufenbe-<br>reich FS 1 bis FS 5 gemeint, indem es<br>sich sehr langsam bewegt.                                                                                                    |
|-------------------------------------------------------------|----------------------------------------------------------------------------------------------------|
| Massensimulation<br>Massensimulationsstufe/n                | Damit wird eine Last (virtuelle Masse)<br>eines Triebfahrzeugs oder Zuges simu-<br>liert. Die Last kann in mehreren Stufen<br>eingestellt werden. Die Stufen beziehen<br>sich dabei auf die im Fahrzeugdecoder<br>eingestellte ABV, die entsprechend der<br>gewählten Stufe hochskaliert wird.<br>Damit ist es bspw. Möglich, verschie-<br>dene Zuglasten direkt im Betrieb ein-<br>zustellen, ohne dass eine Programmie-<br>rung im Decoder vorgenommen werden<br>müsste. |
| Programmieren                                               | Bezeichnet das Einstellen spezifischer<br>Parameter (CVs) eines Decoders – z.B.<br>die Decoderadresse.                                                                                                    |
| Soll-Fahrstufe, Fahrstufe                                   | Die (Soll-)Fahrstufe ist die Fahrstufe die<br>am Steuergerät für ein bestimmtes Fahr-<br>zeug gewählt wird. Sie muss nicht zwin-<br>gend mit der aktuellen Fahrstufe des<br>Triebfahrzeuges übereinstimmen. Dies<br>kann bspw. der Fall sein, wenn die Fahr-<br>stufe einer entsprechenden Lok gerade<br>durch einen automatischen Halteab-<br>schnitt beeinflusst wird.                                                                                                   |
| Zusatzfunktion<br>Decoder-Zusatzfunktion<br>Funktionsgruppe | Damit sind die in einem Decoder schalt-<br>baren Funktionen gemeint. Die Funkti-<br>onsgruppe beschreibt, welche Funktio-<br>nen momentan über die vier zur Verfü-<br>gung stehenden Tasten geschaltet wer-<br>den können.                                                                                                    |

Seite 76

# **C-Digital**®

## 15 Abkürzungsverzeichnis

# Α ABV ......Anfahr- und Bremsverzögerung С CDF ..... C-Digital-Funk-Interface CDZ ...... C-Digital-Zentrale CV ...... Configuration Variable F FS ..... Fahrstufe Ν NEM.....Norm europäischer Modelleisenbahnen NiMH .....Nickel Metallhydrid Ρ POM.....Programming On Main

76 Benutzerhandbuch HRX20

# -DIGIGEL® Seite 77

ADDE IN GERMANY MADE IN GERMANY

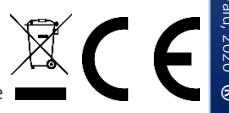